# Consultorios MANUAL DE USO

Detalhamento de funcionalidades

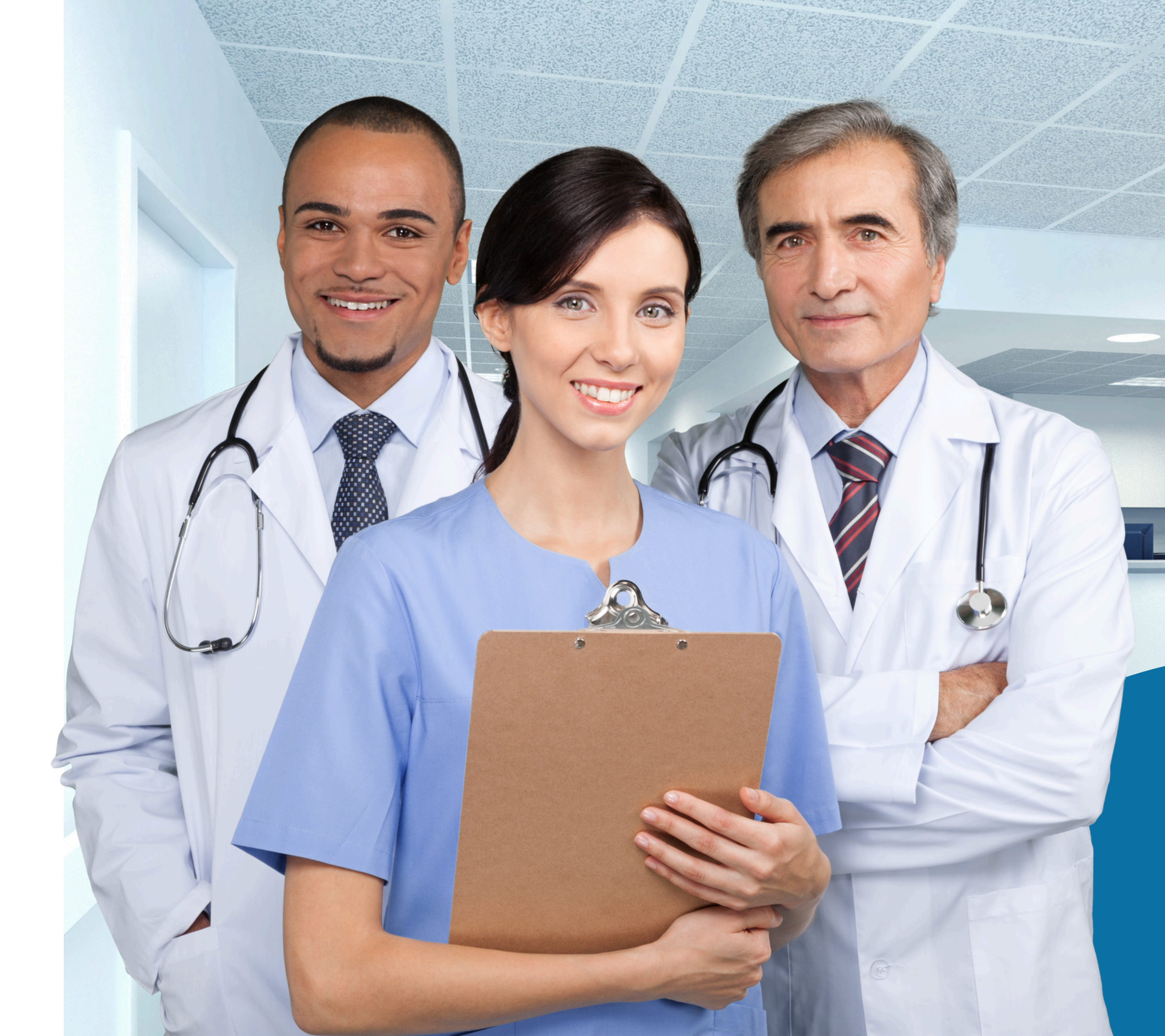

# Introdução

Olá, cooperado! Lhes desejamos boas-vindas ao Manual de uso de nossa aplicação! Neste documento todas as funcionalidades, detalhes e maneiras de utilização lhes serão apresentadas de explicadas.

Aconselhamos que a consulta deste material seja realizada com calma e muita atenção!

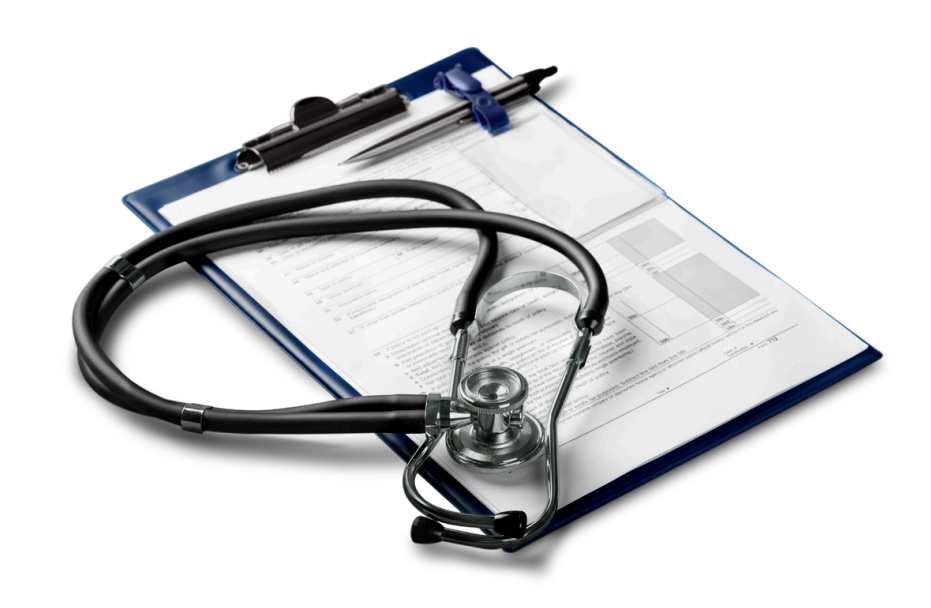

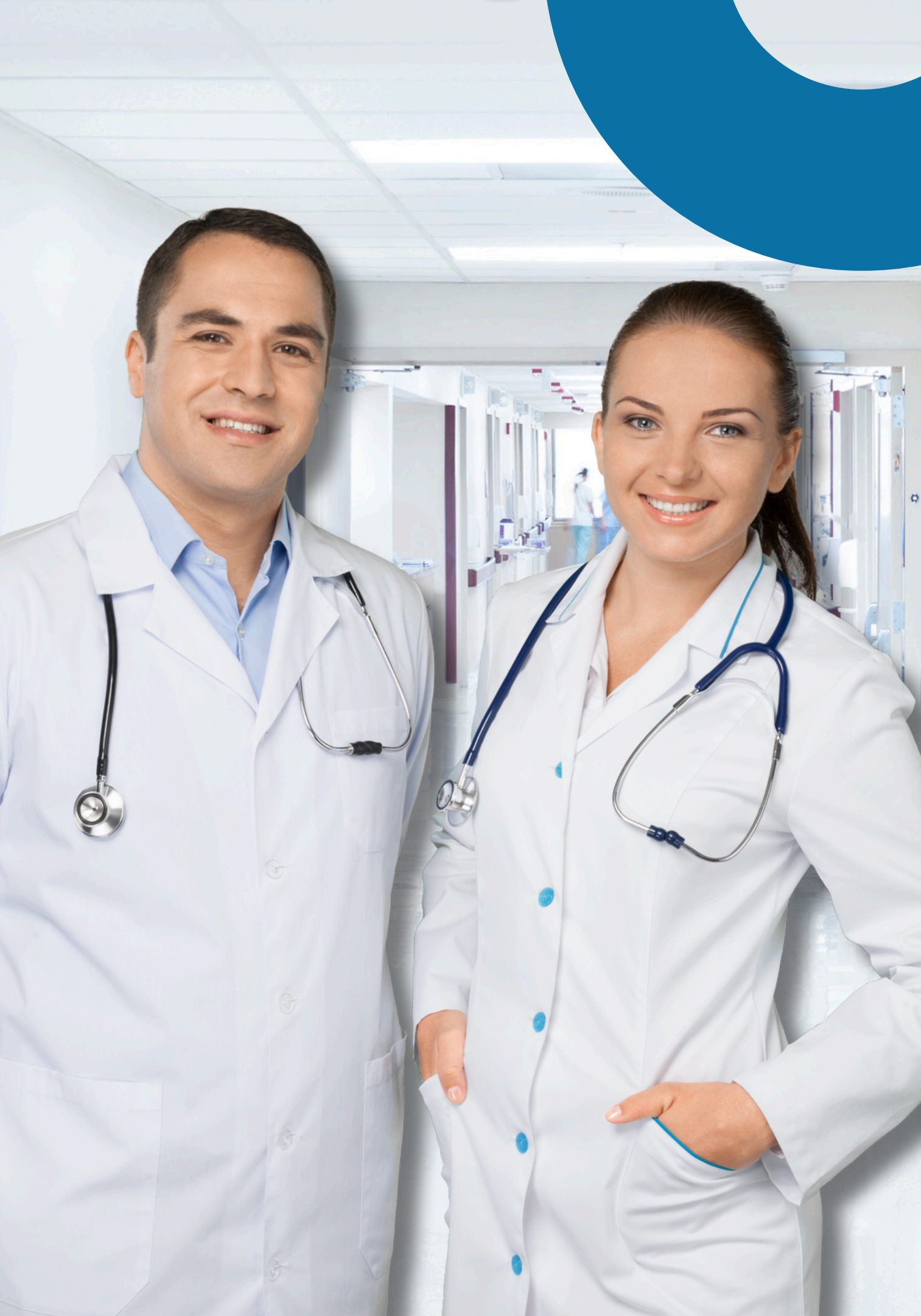

## Sumário

- Sumario interativo, clique na opção que deseja consultar.
- <u>Download dos app</u>
- Login
- Primeiro acesso
- <u>Agenda</u>
- <u>Pacientes</u>
- <u>Pacientes para atendimento</u>
- <u>Aprovar consultas</u>
- Preenchimento de guias
- <u>Histórico de atendimentos</u>
- <u>Meu perfil Revisão</u>
- <u>App</u>

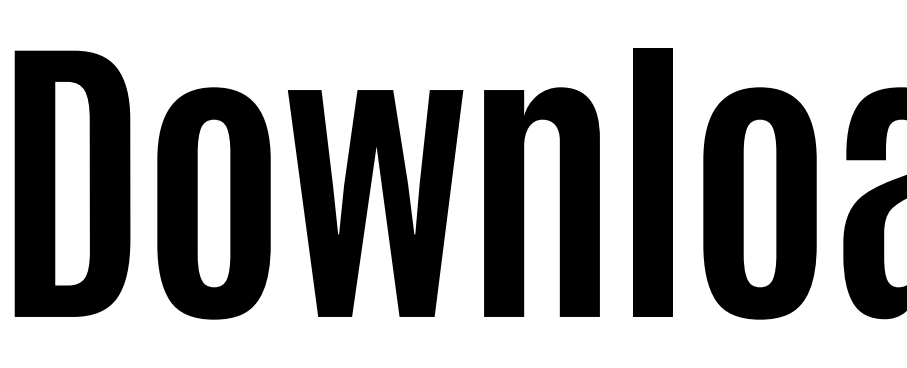

assinatura do paciente nas versões:

Android

<u>Clique aqui</u>

# Download do app

## Abaixo seguem os links de download do aplicativo para

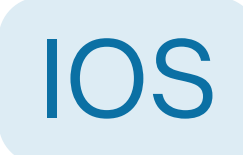

| Unicooper<br>EBARCE VORTO | Consulto                                                                                                    | <b>tórios Assinatura</b><br>rios Assinatura                                                                                                    | Obter                                                                                                    |
|---------------------------|----------------------------------------------------------------------------------------------------|----------------------------------------------------------------------------------------------------|----------------------------------------------------------------------------------------------------|
| UNICO                     | OPER COO                                                                                                    | PERAT 📌 Saúde                                                                                                    | e fitness                                                                                                    |
|                           | Immedia      American      Annu Cal      American      American | Image: Second Second | 132 → ¥ 80<br>Ertar<br>Casena<br>Casena<br>Ca |
| Hoje                      | Jogos                                                                                                    | Apps /                                                                                                    | Arcade Buscar                                                                                                    |

1. Acesse o App Store do seu IPhone ou IPad

2. Realize a busca do aplicativo: Consultórios Assinatura

3. Clique em OBTER.

## Acesso ao Consultório

## <u>Clique aqui</u>

Para ingressar a plataforma insira seu **CPF** e **Senha**.

Em casos de esquecimento de credenciais utilize da função "esqueci a senha" para recuperá-la

A senha se acesso a ser utilizada é a mesma de acesso ao portal.

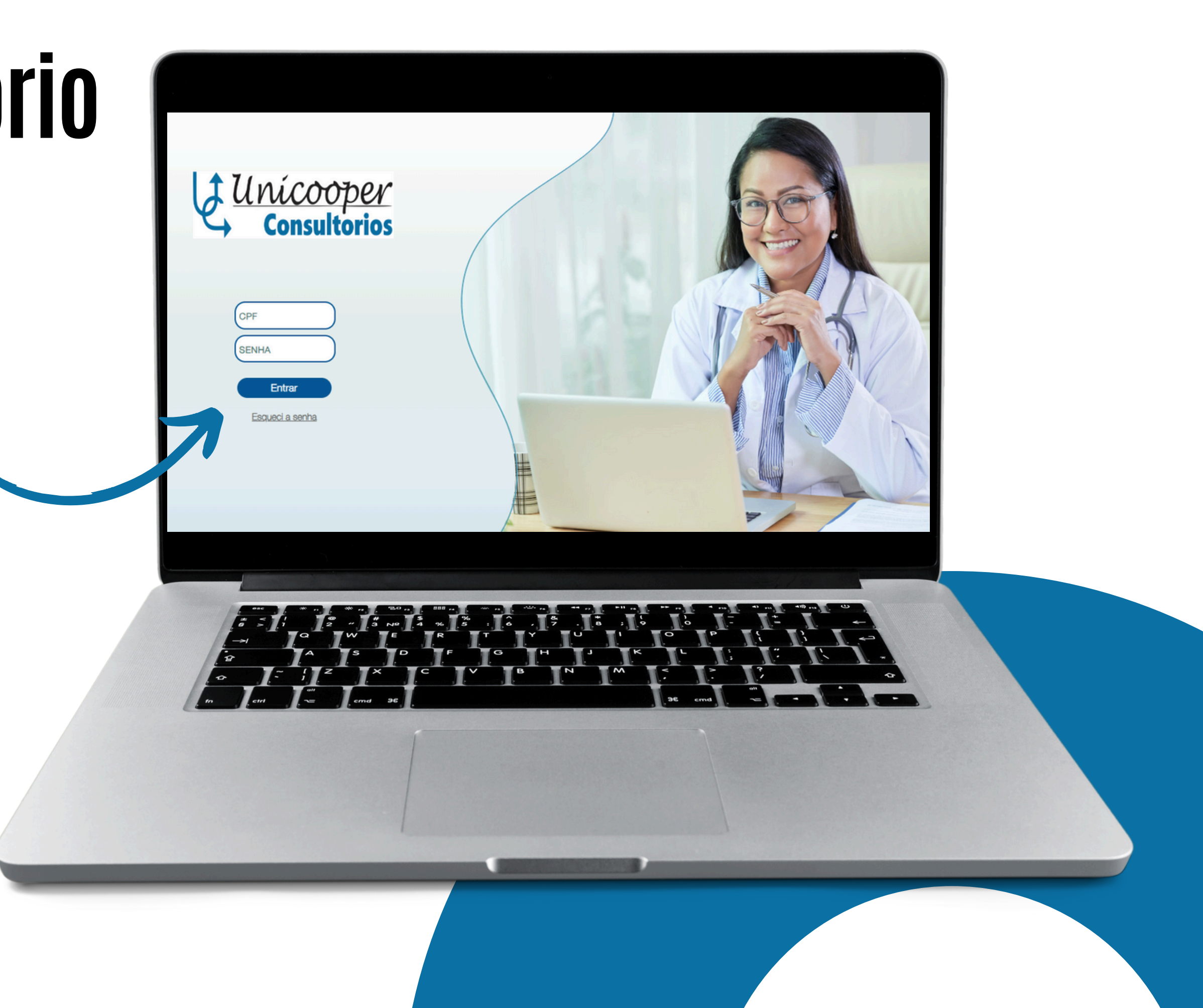

# **1º ACESSO**

Ao realizar seu primeiro acesso em nosso ambiente, você deverá realizar o preenchimento de seus dados gerais a fim de habilitar a utilização do sistema.

| Consultorios | MEUPERFIL Successo Login resilizado con                                           |                                                                                                    |                                                                                                    |                                                                                                    |                                |  |  |  |
|--------------|-----------------------------------------------------------------------------------|----------------------------------------------------------------------------------------------------|----------------------------------------------------------------------------------------------------|----------------------------------------------------------------------------------------------------|--------------------------------|--|--|--|
| MEU PERFIL   | GUSTAVO D. T. TI     Dados Cedastreis     T Especialdade                          | Clique no botão 'Atualizar Dados Cadastrais                                                                                                    | para que as informações p                                                                                                    | possam ser sincronizadas com as dados d                                                              | 6 PORTAL DO COOPERADO.         |  |  |  |
| SAIDA        | -                                                                                 | USTAVO DINIZ TESTE TI                                                                                                    |                                                                                                    | E-mal<br>luiz.diniz@outlook.com.br                                                                   |                                |  |  |  |
|              | - ﷺ Assinatura Digital<br>- 💭 Atendente                                           | CPF<br>506.216.570-30                                                                                                    | lefone Faxo                                                                                                    | Telefone Celular<br>[31] 99476-7776                                                                  | Data Nascimento<br>27/11/1992  |  |  |  |
|              | ー & Consultorio (Pendente)<br>ー 血道 Faturamento                                    | PG 0<br>14302482 55                                                                                                    | gio Expedidor RG                                                                                                    | Data Emissão RG-<br>01/01/2018                                                                       | Seko-Balesione o Sexo *        |  |  |  |
|              | <ul> <li>S Valor Particular (Pendente)</li> <li>&amp; Convênio Cobrado</li> </ul> | Estado Civil                                                                                                    | . Raça Cor                                                                                                    | Grau Instrução                                                                                       | au de Instrução 🔻              |  |  |  |
|              |                                                                                   | Conselho Selectons o Conselho *                                                                                                    | <sup>2</sup> Conselho<br>Selectione o UF do Cor                                                                               | Numaro CPM-<br>84321                                                                                 | Data Emissão CRM<br>19/06/2022 |  |  |  |
|              | Histórico                                                                         |                                                                                                    |                                                                                                    | Pendências                                                                                           |                                |  |  |  |
|              | Finalizar Cadastro/Assinte                                                        | Você precisa assinar o TERMO DE COM                                                                                                    | IPROMISSO                                                                                                    | Termo Compromisso                                                                                    |                                |  |  |  |
|              |                                                                                   |                                                                                                    |                                                                                                    | Valor Particular                                                                                     |                                |  |  |  |
|              |                                                                                   | Você precisa adicionar um valor para su                                                                                                    | a especialidade MÉDICO C                                                                                                    | LÍNICO                                                                                               |                                |  |  |  |
|              |                                                                                   |                                                                                                    |                                                                                                    | Parâmetros                                                                                           |                                |  |  |  |
|              |                                                                                   | Vooê precisa adicionar um valor para o<br>Vooê precisa adicionar um valor para o<br>Vooê precisa adicionar um valor para o<br>Vooê precisa adicionar um valor para o<br>Vooê precisa adicionar um valor para o | parâmetro AGENDA RESTR<br>parâmetro QUANTIDADE H<br>parâmetro PAGAMENTO P<br>parâmetro TEMPO MÍNIMO<br>parâmetro TEMPO MÍNIMO | ATA<br>ORÁRIOS AGENDA RESTRITA<br>ARTICULAR PRESENCIAL?<br>CANCELAMENTO (MIN.)<br>DE CONSULTA (MIN.) |                                |  |  |  |
|              |                                                                                   |                                                                                                    |                                                                                                    | Consultorios                                                                                         |                                |  |  |  |

Sua primeira visualização das funcionalidades será limitada, até que seu "cadastro" seja efetuado por completo.

Os itens de cunho obrigatório a serem preenchidos estão sinalizados em vermelho.

Termo de Compromisso/ Consultório/ Valor Particular/ Parâmetros

Já os demais campos serão preenchidos de forma automática (mediante a integração) diretamente ao "**Portal do Cooperado**".

## Termo de Compromisso

Termo gerado pela Unicooper juntamente a equipe jurídica.

O processo de assinatura acontecerá mediante ao seu certificado digital.

Após a leitura e conformidade com os dados apresentados basta clicar em assinar e inserir a senha de seu certificado.

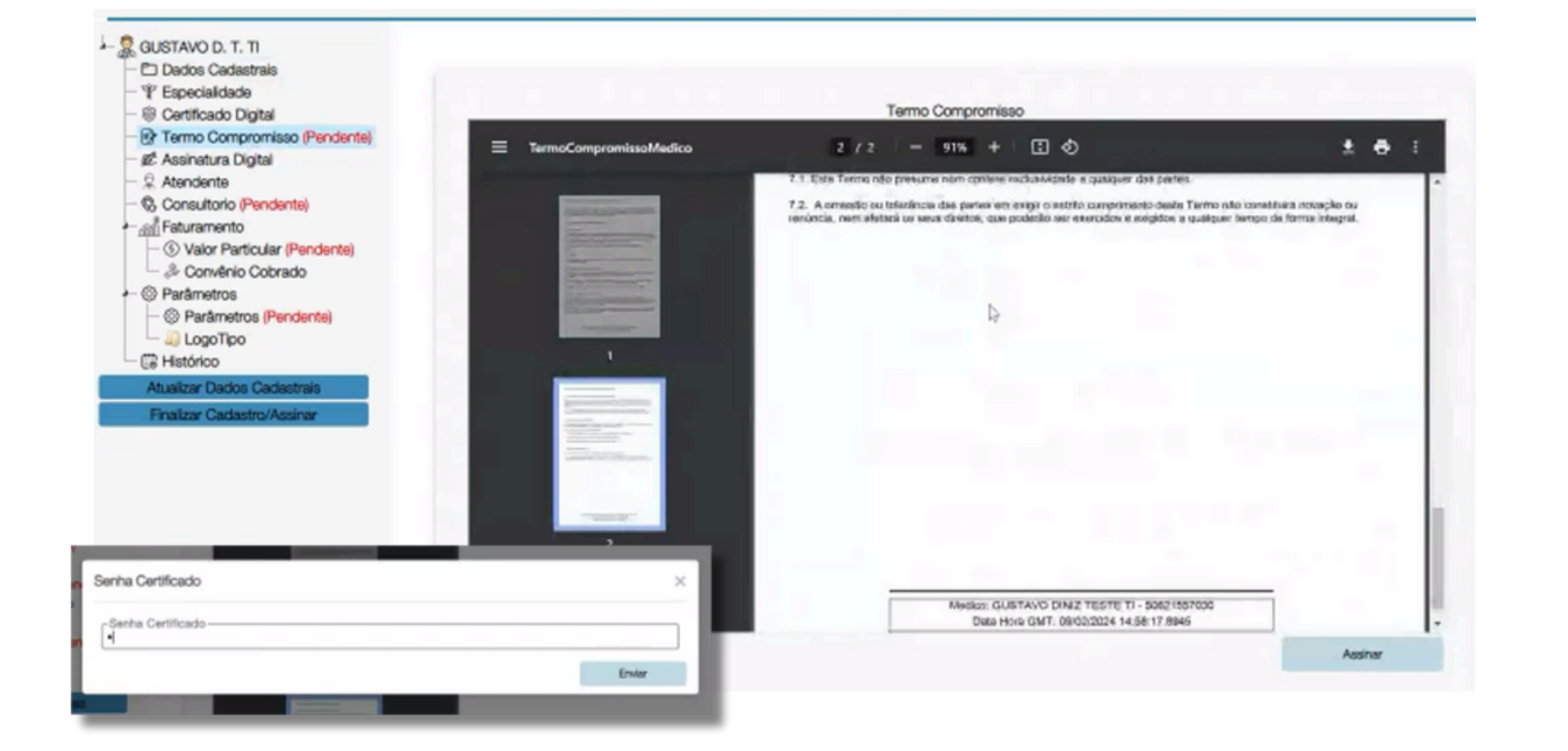

## Consultório

No menu consultórios, clique na opção apresentada no canto superior à direita de sua tela **"Adicionar Consultório"**.

| Novo Endereço  |       |
|----------------|-------|
| CNPJ-          |       |
| CEP-           | le .  |
| Bairro         |       |
| Telefone Comer | rolul |
| -              |       |

Obs: mesmo que seu telefone pessoal esteja cadastrado no "Portal do Cooperado", o número de telefone disponibilizado ao paciente será sempre o cadastrado na fixa de registro de consultório.

Preencha a fixa com os dados solicitados e clique em salvar.

| Vaior Particular Iazáo Social ou Nome que Represente o Consultório | × |
|--------------------------------------------------------------------|---|
| lazáo Social ou Nome que Represente o Consultório-                 | × |
| lazão Social ou Nome que Represente o Consultório-                 |   |
| tazão Social ou Nome que Represente o Consultório-                 |   |
| xgradouro Número                                                   |   |
| Alacono hanaro.                                                    |   |
|                                                                    |   |
| UFMunicípio                                                        |   |
| Selectone o UP                                                     |   |
| Telefone Comercial 2                                               |   |
|                                                                    |   |
| Sahar                                                              |   |

## Valor Particular

Neste campo você deverá preencher os valores a serem cobrados a partir de especializações cobradas no particular.

| - 🧏 GUSTAVO D. T. TI                              |                      |                                    |                                                                           |           |           |               |
|---------------------------------------------------|----------------------|------------------------------------|---------------------------------------------------------------------------|-----------|-----------|---------------|
| - 🗂 Dados Cadastrais                              |                      |                                    |                                                                           |           |           |               |
| — <sup>™</sup> Especialidade                      | Código               | Descrição                          |                                                                           | Valor     | Principal |               |
| <ul> <li></li></ul>                               | 225125               | Midoo dhioo                        |                                                                           | FI\$ 0,00 |           | Alterer Volor |
| - 🕞 Termo Compromisso                             |                      |                                    |                                                                           |           |           |               |
| - 🖉 Assinatura Digital                            |                      |                                    | Deathering                                                                |           |           |               |
| - 🖟 Atendente                                     |                      |                                    | Pendencias                                                                |           |           |               |
| - & Consultorio                                   |                      |                                    | Valor Particular                                                          |           |           |               |
| - <u>@n</u> faturamento                           |                      |                                    |                                                                           |           |           |               |
| <ul> <li>S Valor Particular (Pendente)</li> </ul> | Você pre             | cisa adicionar um valor para sua e | specialidade MEDICO CLINICO                                               |           |           |               |
| - 🐣 Convênio Cobrado                              |                      |                                    | Parlimatros                                                               |           |           |               |
| <ul> <li>O Parâmetros</li> </ul>                  | 1                    |                                    | Para nos de                                                               |           |           |               |
| -      Parâmetros (Pendente)                      | Você pre             | cisa adicionar um valor para o par | ametro AGENDA RESTRITA                                                    | compare a |           |               |
| - 💫 LogoTipo                                      | Voce pre<br>Você pre | cisa adicionar um valor para o par | ametro QUANTIDADE HOHAHIOS AGENDA H<br>ametro PAGAMENTO PARTICULAR PRESEN | CIAL 2    |           |               |
| - 🛱 Histórico                                     | Você pre             | cisa adicionar um valor para o par | âmetro TEMPO MÍNIMO CANCELAMENTO (N                                       | IN.)      |           |               |
| Atualizar Dados Cadastrais                        | Você pre             | cisa adicionar um valor para o par | râmetro TEMPO MÍNIMO DE CONSULTA (MIN                                     | .)        |           |               |
| Finalizar Cadastro/Assinar                        |                      |                                    | Consultorios                                                              |           |           |               |
|                                                   | Você pre             | cisa adicionar um Consultorio      |                                                                           |           |           |               |
|                                                   |                      |                                    |                                                                           |           |           |               |

Ao identificar a especialidade que deseja inserir o valor a ser cobrado, clique em "Alterar Valor" e defina o preço desejado.

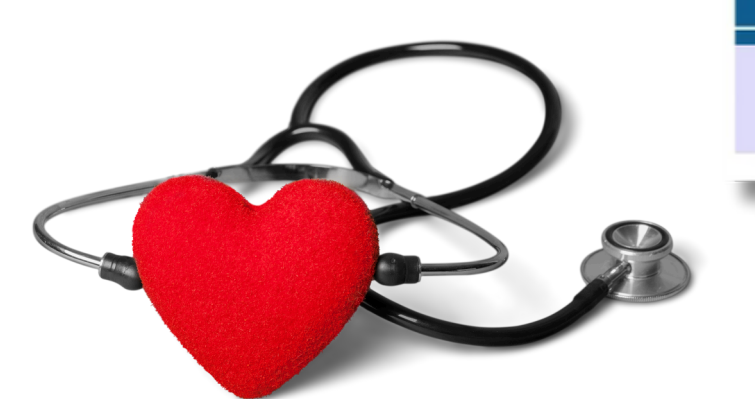

Você precisa adicionar um valor para o parâmetro AGENDA RESTRITA Você precisa adicionar um valor para o parâmetro QUANTIDADE HORÁRIOS AGENDA RESTRITA Você precisa adicionar um valor para o parâmetro PAGAMENTO PARTICULAR PRESENCIAL? Você precisa adicionar um valor para o parâmetro TEMPO MÍNIMO CANCELAMENTO (MIN.) Você precisa adicionar um valor para o parâmetro TEMPO MÍNIMO DE CONSULTA (MIN.)

## Parâmetros

Todos os parâmetros apresentados para preenchimentos lhes trarão um detalhamento/ explicação. Basta passar o cursor em cima do ícone "?":

| Partimetro responsável por limitar os pacientes de agenda<br>no partimetro "Quantidade Hosirios Agendas Restita". En<br>"Quantidade Hosirios Agenda Restita" está delinido para<br>antes e 3 hosirios depois do agendamento do paciente A |
|----------------------------------------------------------------------------------------------------|
| Agonda Rostita                                                                                                    |
| Duantidade Horários Agonda Restrita                                                                                                    |
| Pagamento Particular Presencial?                                                                                                    |
| Tampo Minimo Cancelamento (Min.)                                                                                                    |
| Tampo Minimo de Consulta (Min.)                                                                                                    |

Estes dados devem ser preenchidos sem exceção.

Após a realização do preenchimento dos dados solicitados, a sinalização em vermelho será desassociada e o item em questão saíra de sua listagem de pendências.

Ao finalizar as edições clique em "Finalizar Cadastro/ Assinar" e insira sua senha de certificado.

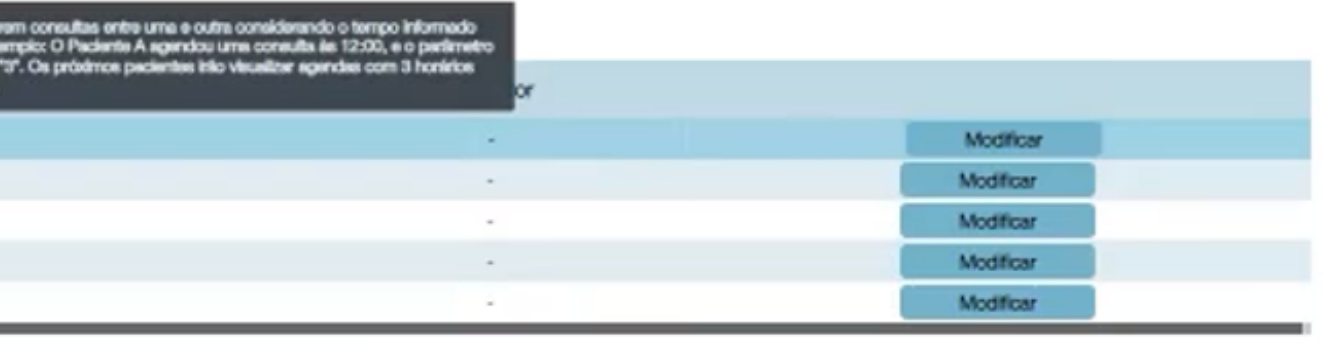

# Agenda

Neste menu todo o processo associado a criação e gerenciamento de seus agendamentos serão realizados. O mesmo é dividido em quatro campos: "Gerar agenda", "Cancelar horários", "Criar encaixe" e "Verlog" os quais serão detalhados a seguir.

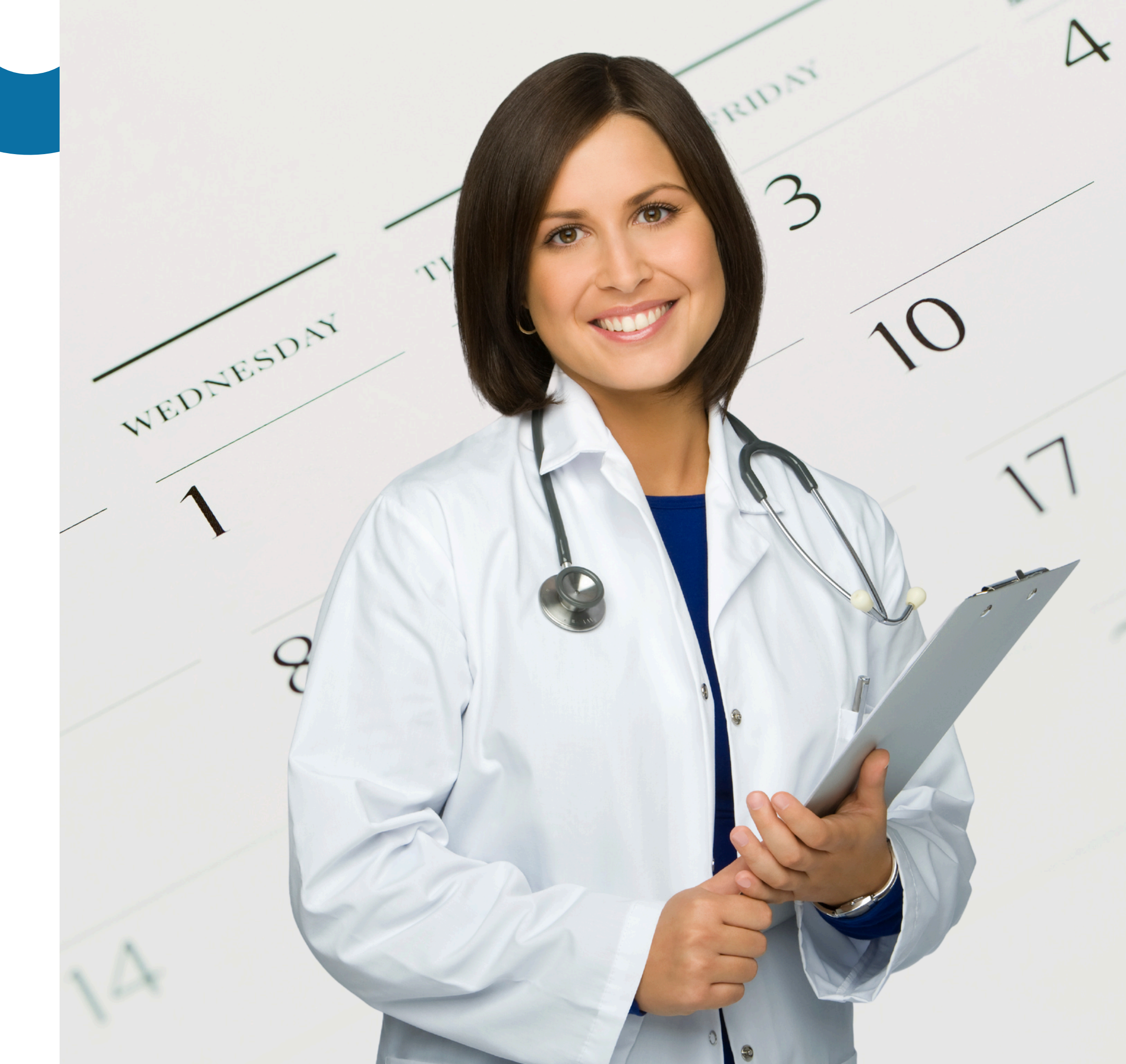

## Gerar Agenda

Para disponibilizar os horários de atendimentos desejados por período, acesse a opção "Gerar Agenda".

Aqui, mediante ao período de dias desejados, defina o período de atendimento de cada dia e a clínica na qual os mesmos acontecerão. Posteriormente ao preenchimento tais horários lhe serão apresentados em agenda.

## **AGENDA** Totalmente Cancelar Horários Ocupada

dezembro de 2023

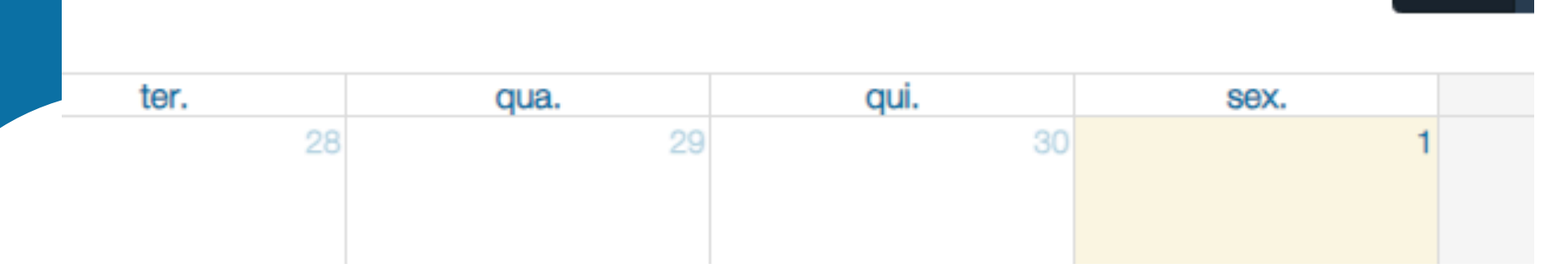

Obs: os agendamentos também podem ser desempenhados pelo própria paciente via App mediante a disponibilidade de horários.

| Gerar Agenda             |   |                        |   |
|--------------------------|---|------------------------|---|
| Periodo de<br>20/02/2024 | ٥ | Periodo ate 25/02/2024 | - |
| Domingo                  | _ | De                     | [ |
| Segunda-Feira            |   | De                     | Ľ |
| Terça-Feira              |   | De                     | Ľ |
| Quarta-Feira             |   | De<br>09:00            | [ |
| Quinta-Feira             |   | De<br>13:00            | [ |
| Sexta-Feira              |   | De<br>10:00            | [ |
| Sabado                   |   | De                     | Ľ |
|                          |   |                        |   |

Defina o período a ser disponibilizado (data a data), preencha os horários mediante aos dias de atendimento (seg a dom) e estabeleça o intervalo entre cada disponibilidade. Selecione a clínica a qual tais horários de atendimento deverão ser associados e clique em "Gerar":

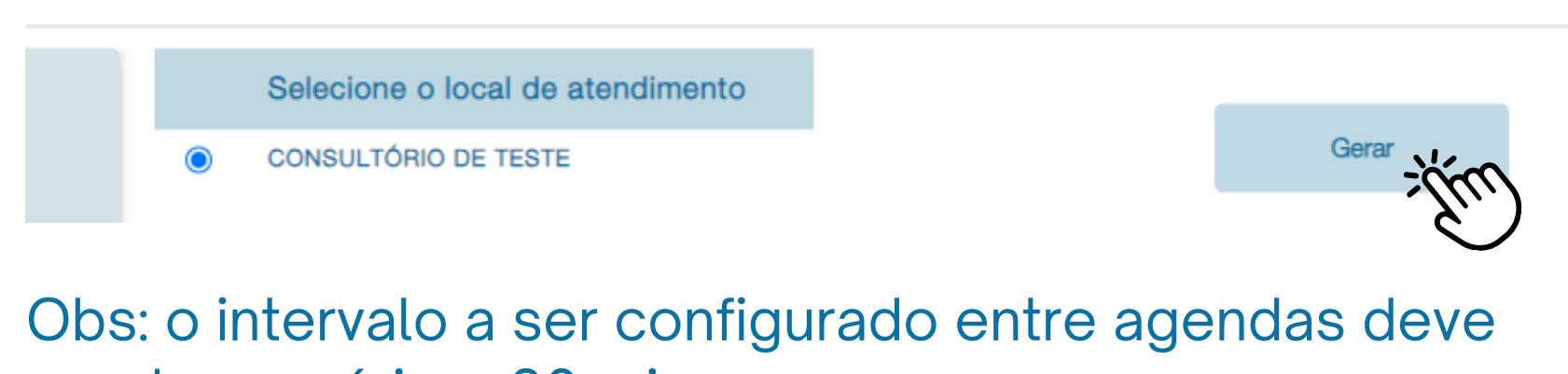

ser de no mínimo 60 min

Criar Encaixe

Mês

Erro É necessário um intervalo minímo de 60 minutos entre agendas

Ao clicar na opção, a tela para preenchimento de período e disponibilidades lhe será apresentada.

|      |   | Selecione o local de atendimento |
|------|---|----------------------------------|
| te   | 0 | CONSULTÓRIO DE TESTE             |
| te   |   |                                  |
| te   |   |                                  |
| 200  |   |                                  |
| 800  |   |                                  |
| 3:00 |   |                                  |
| te   |   |                                  |
|      |   |                                  |

## Gerar Agenda

Após o preenchimento e confirmação da criação de agendas, os horários disponíveis lhes serão disponibilizados em seu quadro geral de agendamentos.

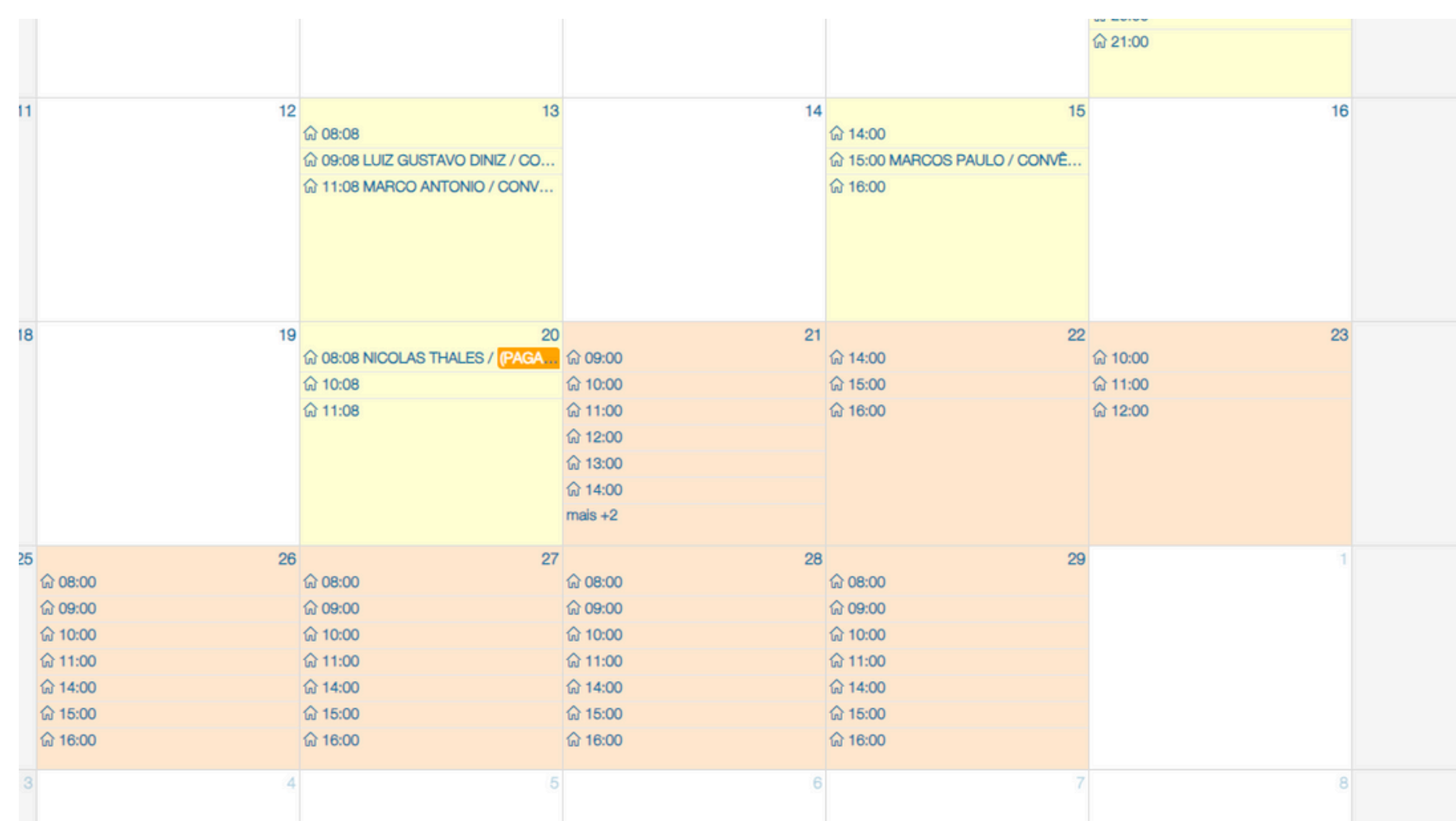

Os dias aos quais nenhum agenda tenha sido associada lhes serão apresentados na cor "**Laranja**" e os quais já existem agendas associadas na cor "**Amarela**". Para realizar a inserção de horário de almoço ou intervalos pausas programadas, existem duas formas de desempenhar esta ação:

1° Pode-se gerar a agenda total, ex: de 08:00 às 16:00 e realizar posteriormente o cancelamento das agendas provenientes as pausas.

2° Desempenhar a criação da agenda de forma parcial, ex: de 08:00 às 12:00 e de 13:00 às 16:00. Deixando a pausa desejada já sem nenhum agendamento associado.

## **Cancelar Horários**

Caso a agenda já disponibilizada necessite ser cancelada, a opção "cancelar horários" será utilizada. O intervalo desejado deverá ser informado (data a data), e utilizar o botão "filtrar" todas as agendas disponíveis neste período lhe serão listadas. Ao localizar a agenda(as) desejada, basta "clicar" na mesma, ou selecionar todas as quais deseja desempenhar o cancelamento e informar o motivador de tal cancelamento.

| ÷                                                          | Agenda 🛛 🛡 Agenda Disponive                                                                                                    | el 🦳 Parcialmente | Ocupada Totalmente                                                                                                    | ocupada<br>iro de 2024 | Gerar Agenda | - Zhro                        |
|------------------------------------------------------------|----------------------------------------------------------------------------------------------------|-------------------|----------------------------------------------------------------------------------------------------|------------------------|--------------|-------------------------------|
| dom                                                        | 1. Seg.                                                                                                    |                   | ter. 30                                                                                                    | <b>qua.</b> 31         | qui. 1       | sex. 2                        |
| Cancelar                                                   | Horários                                                                                                    |                   |                                                                                                    |                        |              | × AISTAVO DINIZ / CO.         |
| Periodo                                                    | o de                                                                                                    |                   | Periodo ate                                                                                                    |                        |              |                               |
| dd/mm/a                                                    | 8888                                                                                                    |                   | dd/mm/aaaa                                                                                                    |                        | Hitrar       |                               |
|                                                            |                                                                                                    |                   |                                                                                                    |                        | Cance        | lar Horário                   |
|                                                            | 11                                                                                                    | 12                | 13                                                                                                    | 14                     | 15           | 16                            |
|                                                            |                                                                                                    | 122.0000          |                                                                                                    |                        |              |                               |
|                                                            |                                                                                                    |                   |                                                                                                    |                        |              |                               |
| noolor Uc                                                  | rárico                                                                                                    |                   |                                                                                                    |                        |              |                               |
| incelar no                                                 | oranos                                                                                                    |                   |                                                                                                    |                        |              |                               |
| Periodo de                                                 | 9                                                                                                    |                   | Periodo ate                                                                                                    |                        |              | Fitakina                      |
|                                                            |                                                                                                    |                   |                                                                                                    |                        |              | - Swi                         |
|                                                            |                                                                                                    |                   |                                                                                                    |                        |              | Cancelar Horária              |
| ) Sem Aqe                                                  | anda. 🗸 Adenda Dispon                                                                                                    | ivei 🤝 Parciair   | nente Ocudada 🔷 I                                                                                                    | otaimente Ocupada      |              | serar Agencia Cancea          |
| ) Sem Age<br>ancelar Ho                                    | enda 🥏 Agenda Dispon<br>orários                                                                                                    | iver 🤝 Parciair   | nente Ocupada 🗾 I                                                                                                    | otaimente Ocupada      |              | serar Agencia Cancela         |
| Periodo de<br>20/02/2024                                   | enda 🚽 Agenda Disponi<br>orários                                                                                                    | iver 🤍 Parciair   | Periodo ate                                                                                                    | otaimente Ocupada      |              | serar Agenda Ganceis          |
| Periodo de<br>20/02/2024                                   | enda Aqenda Disponi<br>orários                                                                                                    | iver 🗢 Parciair   | Periodo ate                                                                                                    | otaimente Ocupada      |              | erar Agenoa Cancea<br>Filtrar |
| 2 Sem Ade<br>ancelar Ho<br>Periodo de<br>20/02/2024<br>← → | orários<br>Dia/Horário                                                                                                    | ivei 🧹 Parciair   | Periodo ate<br>25/02/2024<br>Paciente                                                                                                    | otaimente Ocupada      | Convênio     | serar Agenda Cancela          |
| Periodo de<br>20/02/2024                                   | Prida Adenda Dispon<br>prários<br>9<br>Dia/Horário<br>20/02/2024 08:08                                                                                                    | ivei Parciair     | Paciente Nicolas Thales                                                                                                    | otaimente Ocupada      | Convênio     | Fitrar                        |
| Periodo de<br>20/02/2024                                   | Agenda Disponi<br>prários<br>Dia/Horário<br>20/02/2024 08:08<br>20/02/2024 10:08                                                                                                    | iver – Parciair   | Periodo ate<br>25/02/2024<br>Paciente<br>Nicolas Thales<br>Disponivel                                                                                                    | otaimente Ocupada      | Convênio     | serar Agenda Cancela          |
| Periodo de<br>20/02/2024                                   | anda       Adenda Disponition         orários       a         bia/Horário       20/02/2024 08:08         20/02/2024 10:08       20/02/2024 11:08                                                                                                    | iver 🤝 Parciair   | Paciente Nicolas Thales Disponivel Disponivel                                                                                                    | otaimente Ucupada      | Convênio     | Fitrar                        |
| Periodo de<br>20/02/2024                                   | Adenda Dispon<br>prários<br>Dia/Horário<br>20/02/2024 08:08<br>20/02/2024 10:08<br>20/02/2024 11:08<br>20/02/2024 11:08                                                                                                    | iver – Parciair   | Periodo ate<br>25/02/2024<br>Paciente<br>Nicolas Thales<br>Disponivel<br>Disponivel<br>Disponivel                                                                                                    | otaimente Ucupada      | Convênio     | serar Agenda Cancela          |
| Periodo de<br>20/02/2024                                   | Dia/Horário           20/02/2024 08:08           20/02/2024 11:08           20/02/2024 11:08           21/02/2024 09:00           21/02/2024 10:00           21/02/2024 10:00                                                                                                    | iver 🗢 Parciair   | Paciente Nicolas Thales Disponivel Disponivel Disponivel Disponivel Disponivel Disponivel Disponivel                                                                                                    | otaimente Ocupada      | Convênio     | erar Agenoa uancea            |
| Periodo de<br>20/02/2024                                   | Adenda Disponi<br>prários<br>Dia/Horário<br>20/02/2024 08:08<br>20/02/2024 10:08<br>20/02/2024 11:08<br>20/02/2024 10:00<br>21/02/2024 10:00<br>21/02/2024 11:00<br>21/02/2024 12:00                                                                                                    | IVer Parciair     | Peciente Nicolas Thales Disponivel Disponivel Disponivel Disponivel Disponivel Disponivel Disponivel Disponivel Disponivel                                                                                                    |                        | Convênio     | eerar Agenda Cancela          |
| Periodo de<br>20/02/2024                                   | Adenda Disponi<br>prários Dia/Horário 20/02/2024 08:08 20/02/2024 10:08 20/02/2024 11:08 21/02/2024 10:00 21/02/2024 11:00 21/02/2024 1100 21/02/2024 1100 21/02/2024 1100 21/02/2024 1100 21/02/2024 1100 21/02/2024 1100 21/02/2024 |                   | Periodo ate<br>25/02/2024<br>Paciente<br>Nicolas Thales<br>Disponivel<br>Disponivel<br>Disponivel<br>Disponivel<br>Disponivel<br>Disponivel<br>Disponivel<br>Disponivel                                                                                                    |                        | Convênio     | Serar Agenda Cancea           |
| Periodo de<br>20/02/2024                                   | Dia/Horário           20/02/2024 08:08           20/02/2024 10:08           20/02/2024 10:08           20/02/2024 11:08           21/02/2024 10:00           21/02/2024 11:00           21/02/2024 11:00           21/02/2024 11:00           21/02/2024 11:00           21/02/2024 11:00           21/02/2024 11:00           21/02/2024 11:00           21/02/2024 11:00           21/02/2024 11:00           21/02/2024 11:00           21/02/2024 11:00           21/02/2024 11:00           21/02/2024 11:00           21/02/2024 11:00                                                                                                    |                   | Periodo ate<br>25/02/2024<br>Paciente<br>Nicolas Thales<br>Disponivel<br>Disponivel<br>Disponivel<br>Disponivel<br>Disponivel<br>Disponivel<br>Disponivel<br>Disponivel<br>Disponivel                                                                                                    |                        | Convênio     | erar Agenda Cancela           |
| Periodo de<br>20/02/2024                                   | Adenda Dispont<br>prários Dia/Horário Dia/Horário 20/02/2024 08:08 20/02/2024 10:08 20/02/2024 11:08 21/02/2024 10:00 21/02/2024 10:00 21/02/2024 100 21/02/2024 100 21/02/2024 100 21/02/2024 100 21/02/2024 100 21/02/2024 100 21/0 |                   | Periodo ate<br>25/02/2024<br>Paciente<br>Nicolas Thales<br>Disponivel<br>Disponivel<br>Disponivel<br>Disponivel<br>Disponivel<br>Disponivel<br>Disponivel<br>Disponivel<br>Disponivel<br>Disponivel<br>Disponivel<br>Disponivel                                                                                                    |                        | Convênio     | serar Agenda Cancea           |
| Sem Ade ancelar Ho Periodo de 20/02/2024                   | Adenda Disponi<br>prários<br>Dia/Horário<br>20/02/2024 08:08<br>20/02/2024 10:08<br>20/02/2024 11:08<br>21/02/2024 10:00<br>21/02/2024 11:00<br>21/02/2024 11:00<br>21/02/2024 13:00<br>21/02/2024 14:00<br>21/02/2024 16:00                                                                                                    |                   | Periodo ate<br>25/02/2024<br>Paciente<br>Nicolas Thales<br>Disponivel<br>Disponivel<br>Disponivel<br>Disponivel<br>Disponivel<br>Disponivel<br>Disponivel<br>Disponivel<br>Disponivel<br>Disponivel<br>Disponivel<br>Disponivel<br>Disponivel<br>Disponivel<br>Disponivel                                                                                                    |                        | Convênio     | erar Agenca Cancea            |
| Periodo de<br>20/02/2024                                   | Adenda Dispon<br>prários<br>Dia/Horário<br>20/02/2024 08:08<br>20/02/2024 10:08<br>20/02/2024 11:08<br>21/02/2024 10:00<br>21/02/2024 11:00<br>21/02/2024 11:00<br>21/02/2024 12:00<br>21/02/2024 12:00<br>21/02/2024 16:00<br>21/02/2024 16:00<br>21/02/2024 16:00<br>21/02/2024 14:00                                                                                                    |                   | Peciente Paciente Nicolas Thales Disponivel Disponivel Disponivel Disponivel Disponivel Disponivel Disponivel Disponivel Disponivel Disponivel Disponivel Disponivel Disponivel Disponivel Disponivel Disponivel Disponivel Disponivel                                                                                                    |                        | Convênio     | serar Agenda Cancela          |
| Sem Ade ancelar Ho Periodo de 20/02/2024                   | Adenda Dispont<br>prários Dia/Horário Dia/Horário Dia/Horário Dia/Horário 20/02/2024 08:08 20/02/2024 10:08 20/02/2024 10:08 21/02/2024 10:00 21/02/2024 10:00 21/02/2024 10:00 21/02/2024 10:00 21/02/2024 14:00 21/02/2024 14:00 21/02/2024 14:00 21/02/2024 14:00 22/02/2024 14:00 22/02/2024 14:00 22/02/2024 15:00                                                                                                    |                   | Periodo ate<br>25/02/2024<br>Paciente<br>Nicolas Thales<br>Disponivel<br>Disponivel                                                                                                    |                        | Convênio     | serar Agenda Cancea           |
| Sem Ade ancelar Hc Periodo de 20/02/2024                   | Adenda Disponto<br>prários  Dia/Horário  Dia/Horário  20/02/2024 08:08  20/02/2024 10:08  20/02/2024 11:08  21/02/2024 11:08  21/02/2024 11:00  21/02/2024 11:00  21/02/2024 11:00  21/02/2024 11:00  21/02/2024 11:00  21/02/2024 11:00  21/02/2024 11:00  21/02/2024 11:00  21/02/2024 11:00  21/02/2024 11:00  21/02/2024 11:00  22/02/2024 11:00  22/02/2024 11:00  22/02/2024 11:00  22/02/2024 11:00  22/02/2024 11:00  22/02/2024 11:00  22/02/2024 11:00  22/02/2024 11:00  22/02/2024 11:00  22/02/2024 11:00  22/02/2024 11:00  22/02/2024 11:00  22/02/2024 11:00  22/02/2024 11:00  22/02/2024 11:00  22/02/2024 11:00  22/02/2024 11:00  22/02/2024 11:00  22/02/2024 11:00  22/02/2024 11:00  22/02/2024 11:00  22/02/2024 11:00  22/02/2024 11:00  22/02/2024 11:00  22/02/2024 11:00  22/02/2024 11:00  22/02/2024 11:00  22/02/2024 11:00  22/02/2024 11:00  22/02/2024 11:00  22/02/2024 11:00  22/02/2024 11:00  22/02/2024 11:00  22/02/2024 11:00  22/02/2024 11:00  22/02/2024 11:00  22/02/2024 11:00  22/02/2024 11:00  22/02/2024 11:00  22/02/2024 11:00  22/02/2024 11:00  22/02/2024 11:00  22/02/2024 11:00  22/02/2024 11:00  22/02/2024 11:00  22/02/2024 11:00  22/02/2024 11:00  22/02/2024 11:00  22/02/2024 11:00  22/02/2024 11:00  22/02/2024 11:00  22/02/2024 11:00  22/02/2024 11:00  22/02/2024 11:00  22/02/2024 11:00  22/02/2024 11:00  22/02/2024 11:00  22/02/2024 11:00  22/02/2024 11:00  22/02/2024 11:00  22/02/2024 11:00  22/02/2024 11:00  22/02/2024 11:00  22/02/2024 11:00  22/02/2024 11:00  22/02/2024 11:00  22/02/2024 11:00  22/02/2024 11:00  22/02/2024 11:00  22/02/2024 11:00  22/02/2024 11:00  22/02/2024 11:00  22/02/2024 11:00  22/02/2024 11:00  22/02/2024 11:00  22/02/2024 11:00  22/02/2024 11:00  22/02/2024 11:00  22/02/2024 11:00  22/02/2024 11:00  22/02/2024 11:00  22/02/2024 11:00  22/02/2024 11:00  22/02/2024 11:00  22/02/2024 11:00  22/02/2024 11:00  22/02/2024 11:00  22/02/2024 11:00  22/02/2024 11:00  22/02/2024 11:00  22/02/2024 11:00  22/02/2024 11:00  22/02/2024 11:00  22/02/2024 11:00  22/02/2024 11:00  22/02/2024 11: |                   | Peciente<br>Paciente<br>Nicolas Thales<br>Disponivel<br>Disponivel<br>Dispon |                        | Convênio     | eerar Agenda Cancela          |
| Periodo de<br>20/02/2024                                   | Adenda Disponto<br>orários<br>Dia/Horário<br>20/02/2024 08:08<br>20/02/2024 08:08<br>20/02/2024 10:08<br>20/02/2024 10:08<br>20/02/2024 10:00<br>21/02/2024 10:00<br>21/02/2024 10:00<br>21/02/2024 13:00<br>21/02/2024 14:00<br>21/02/2024 16:00<br>22/02/2024 16:00<br>22/02/2024 16:00<br>22/02/2024 16:00<br>22/02/2024 10:00                                                                                                    |                   | Periodo ate<br>25/02/2024<br>Paciente<br>Nicolas Thales<br>Disponivel<br>Disponivel                                                                                                    |                        | Convênio     | serar Agenda Cancea           |
| Periodo de<br>20/02/2024                                   | Adenda Dispont<br>prários  Dia/Horário  Dia/Horário  20/02/2024 08:08  20/02/2024 10:08  20/02/2024 11:08  21/02/2024 10:00  21/02/2024 11:00  21/02/2024 11:00  21/02/2024 13:00  21/02/2024 14:00  21/02/2024 16:00  21/02/2024 16:00  22/02/2024 16:00  22/02/2024 16:00  22/02/2024 16:00  22/02/2024 16:00  22/02/2024 16:00  22/02/2024 16:00  23/02/2024 16:00  23/02/2024 16:00  23/02/2024 16:00  23/02/2024 16:00  23/02/2024 16:00  23/02/2024 10:00  23/02/2024 10:00  23/02/2024 10:00  23/02/2024 10:00  23/02/2024 11:00                                                                                                    |                   | Periodo ate<br>25/02/2024<br>Paciente<br>Nicolas Thales<br>Disponivel<br>Disponivel                                                                                                    |                        | Convênio     | erar Agenda Cuancea           |

| Cancelamento                 |                       |               |                   | ×      |
|------------------------------|-----------------------|---------------|-------------------|--------|
| Motivo Cancelamento<br>Teste |                       |               |                   |        |
|                              | Remover Disponibilida | ade da Agenda | Confirmar Cancela | Fechar |

O cancelamento se dá de dois modos:

agenda, sendo assim a opção "Remover

| ancelamento         |                        |                            | ×               |
|---------------------|------------------------|----------------------------|-----------------|
| Motivo Cancelamento |                        |                            |                 |
|                     | Remover Disponibilidad | e da Agenda Confirmar Cano | elamento Fechar |
|                     |                        |                            |                 |
|                     |                        |                            |                 |

- 1° A consulta já marcada será "Cancelada", assim a associação do paciente "x" será cancelada e o horário permanecerá disponível a um novo agendamento.
- 2° O horário na totalidade será desvinculado de sua Disponibilidade da Agenda" deverá ser marcada.

## Criar encaixe

| onsult   | orios        |              |                     |                      | -     | AGENDA                           |              |                           |     |      |
|----------|--------------|--------------|---------------------|----------------------|-------|----------------------------------|--------------|---------------------------|-----|------|
| L        |              | O Sem Agenda | e Agenda Disponivel | Parcialmente Ocupada | Total | mente Ocupada<br>Vereiro de 2024 | Gerar Agenda | Cancelar Horários         | ĬŤ  | C    |
| \$       |              | dom.         | 28                  | 29                   | 30    | <b>qua.</b><br>31                | qui.         | S0X.                      | 2   |      |
| _        | Criar Agenda |              |                     |                      |       |                                  |              |                           |     | ×    |
| S P/ ATE | Data         |              | De<br>09:10         | Ate                  |       | Selecione o local de ate         | endimento    |                           |     |      |
| CONSU    |              |              |                     |                      | ۲     | CONSULTÓRIO DE TESTE             |              |                           | Age | ndar |
|          |              |              |                     |                      |       |                                  |              | ☆ 18:00<br>☆ 19:00        |     |      |
| DE ATE   | NDIMENTO     |              |                     |                      |       |                                  |              | <ul><li>☆ 20:00</li></ul> |     |      |
|          |              |              |                     |                      |       |                                  |              | A 21:00                   |     |      |

Em casos de necessidade de encaixes de consultas fora de seu intervalo pre definido, insira um novo período de atendimento (quebra) neste espaço de tempo:

Clique na opção "Gerar encaixe" defina a data na qual tal encaixe deverá ser disponibilizado e o período do mesmo (entre horários), ex: dia 21/02 de 9:10 às 9:40

| 13<br>☆ 08:08<br>☆ 09:08 LUIZ GUSTAVO DINIZ / CO<br>☆ 11:08 MARCO ANTONIO / CONV | 14                                                                                                    | 15:00 MARCOS PAULO / CONVÊ                                                                                                    |
|----------------------------------------------------------------------------------|----------------------------------------------------------------------------------------------------|----------------------------------------------------------------------------------------------------|
| 20                                                                               | 21<br>☆ 09:00<br>☆ 09:10<br>☆ 10:00<br>☆ 10:30<br>☆ 11:00<br>☆ 12:00<br>mais +4                                                                                                    | 22<br>ŵ 14:00<br>ŵ 15:00<br>ŵ 16:00                                                                                                    |
| 27<br>ŵ 08:00<br>ŵ 09:00<br>ŵ 10:00<br>ŵ 11:00<br>ŵ 14:00<br>ŵ 15:00             | 28<br>命 08:00<br>命 09:00<br>命 10:00<br>命 11:00<br>命 14:00<br>命 15:00                                                                                                    | 25<br>命 08:00<br>命 09:00<br>命 10:00<br>命 11:00<br>命 14:00<br>命 15:00                                                                                                    |
|                                                                                  | 13<br>☆ 08:08<br>☆ 09:08 LUIZ GUSTAVO DINIZ / CO<br>☆ 11:08 MARCO ANTONIO / CONV<br>20<br>20<br>20<br>21<br>22<br>27<br>☆ 08:00<br>☆ 08:00<br>☆ 10:00<br>☆ 10:00<br>☆ 11:00<br>☆ 11:00<br>☆ 14:00<br>☆ 15:00<br>◇ 16:00 | 13       14         ŵ 09:08 LUIZ GUSTAVO DINIZ / CO          ŵ 11:08 MARCO ANTONIO / CONV       20         20       ŵ 09:00         ŵ 09:00          ŵ 10:00          ŵ 11:00          11:00          ŵ 09:00          ŵ 09:00          ŵ 09:00          ŵ 09:00          ŵ 09:00          ŵ 09:00          ŵ 08:00          ŵ 08:00          ŵ 08:00          ŵ 08:00          ŵ 08:00          ŵ 08:00          ŵ 08:00          ŵ 10:00          ŵ 11:00          ŵ 11:00          ŵ 11:00          ŵ 11:00          ŵ 11:00          ŵ 11:00          ŵ 11:00          ŵ 11:00          ŵ 11:00          ŵ 11:00          ŵ 11:00          ŵ 11:00 |

Mediante conformidade o mesmo lhe será disponibilizado seguindo os critérios definidos.

Tal encaixe não realizará nenhuma intervenção nas demais agendas, sendo assim os demais agendamentos permanecerão ativos e seguindo os critérios de sua criação.

1ê

## Ver Log

OSem Agenda Disponivel

Agenda

Parcialmente Ocupada

Log

| Periodo de<br>dd/mm/aaa | e<br>a      |          | <ul> <li>Periodo ate dd/mm/aaaa</li> <li>Filtrar</li> </ul> |
|-------------------------|-------------|----------|-------------------------------------------------------------|
| Dia                     | Hora Início | Hora Fim | Descrição                                                   |
| 01/11/2023              | 10:00       | 10:15    | Horário solicitado pelo paciente.                           |
| 01/11/2023              | 10:00       | 10:15    | Agenda Aprovada.                                            |
| 03/12/2023              | 01:00       | 01:15    | Agenda Gerada.                                              |
| 03/12/2023              | 01:15       | 01:30    | Agenda Gerada.                                              |
| 03/12/2023              | 01:30       | 01:45    | Agenda Gerada.                                              |
| 03/12/2023              | 01:45       | 02:00    | Agenda Gerada.                                              |
| 03/12/2023              | 02:00       | 02:15    | Agenda Gerada.                                              |
| 03/12/2023              | 02:15       | 02:30    | Agenda Gerada.                                              |
| 03/12/2023              | 02:30       | 02:45    | Agenda Gerada.                                              |
| 03/12/2023              | 02:45       | 03:00    | Agenda Gerada.                                              |
| 03/12/2023              | 03:00       | 03:15    | Agenda Gerada.                                              |
| 03/12/2023              | 03:15       | 03:30    | Agenda Gerada.                                              |
| 03/12/2023              | 03:30       | 03:45    | Agenda Gerada.                                              |
| 03/12/2023              | 03:45       | 04:00    | Agenda Gerada.                                              |
| 03/12/2023              | 04:00       | 04:15    | Agenda Gerada.                                              |

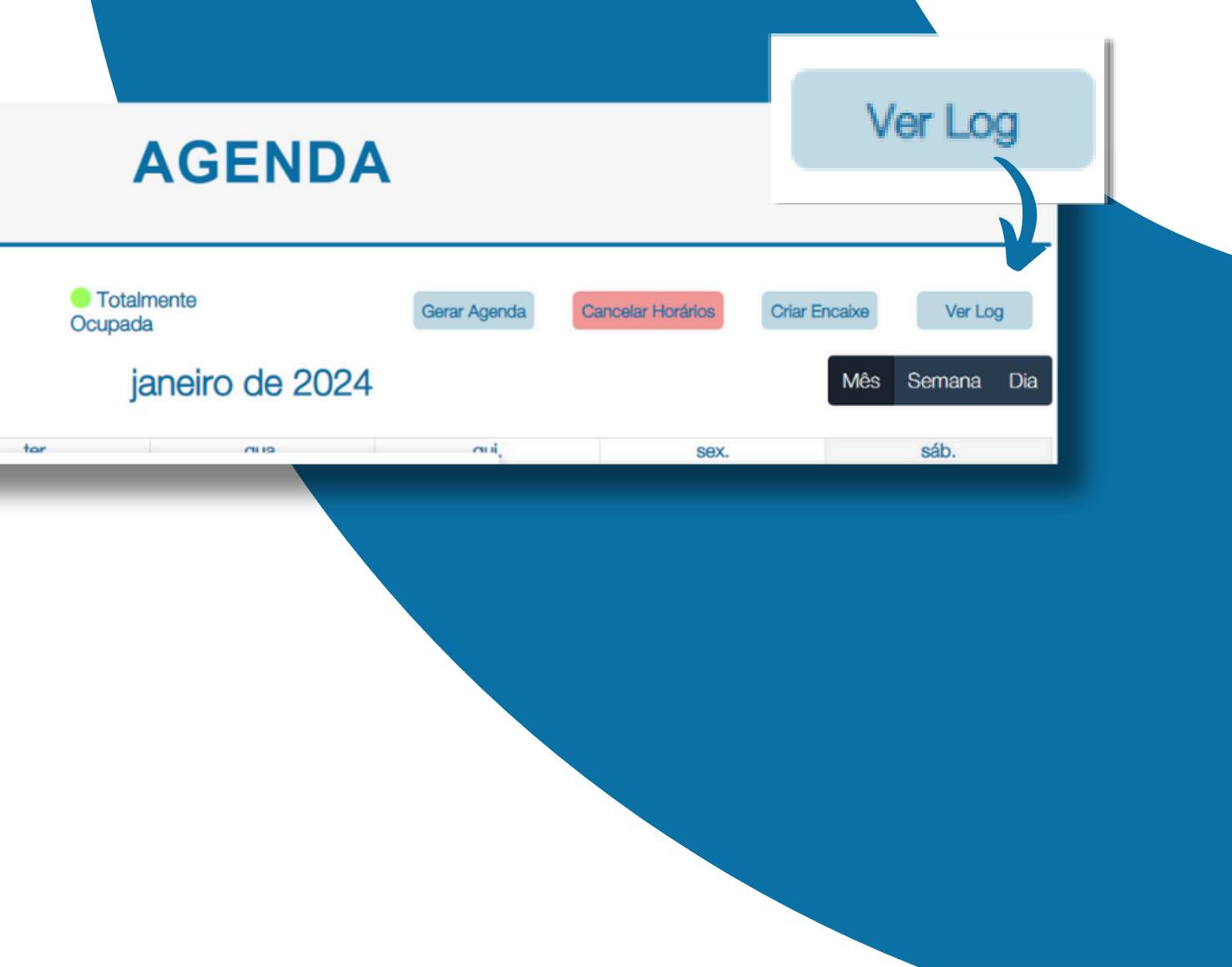

Vesta opção todo histórico de agendamentos, por data, lhe será apresentado. Detalhados por dia, nora e descrição e qualquer proveniente erro de criação.

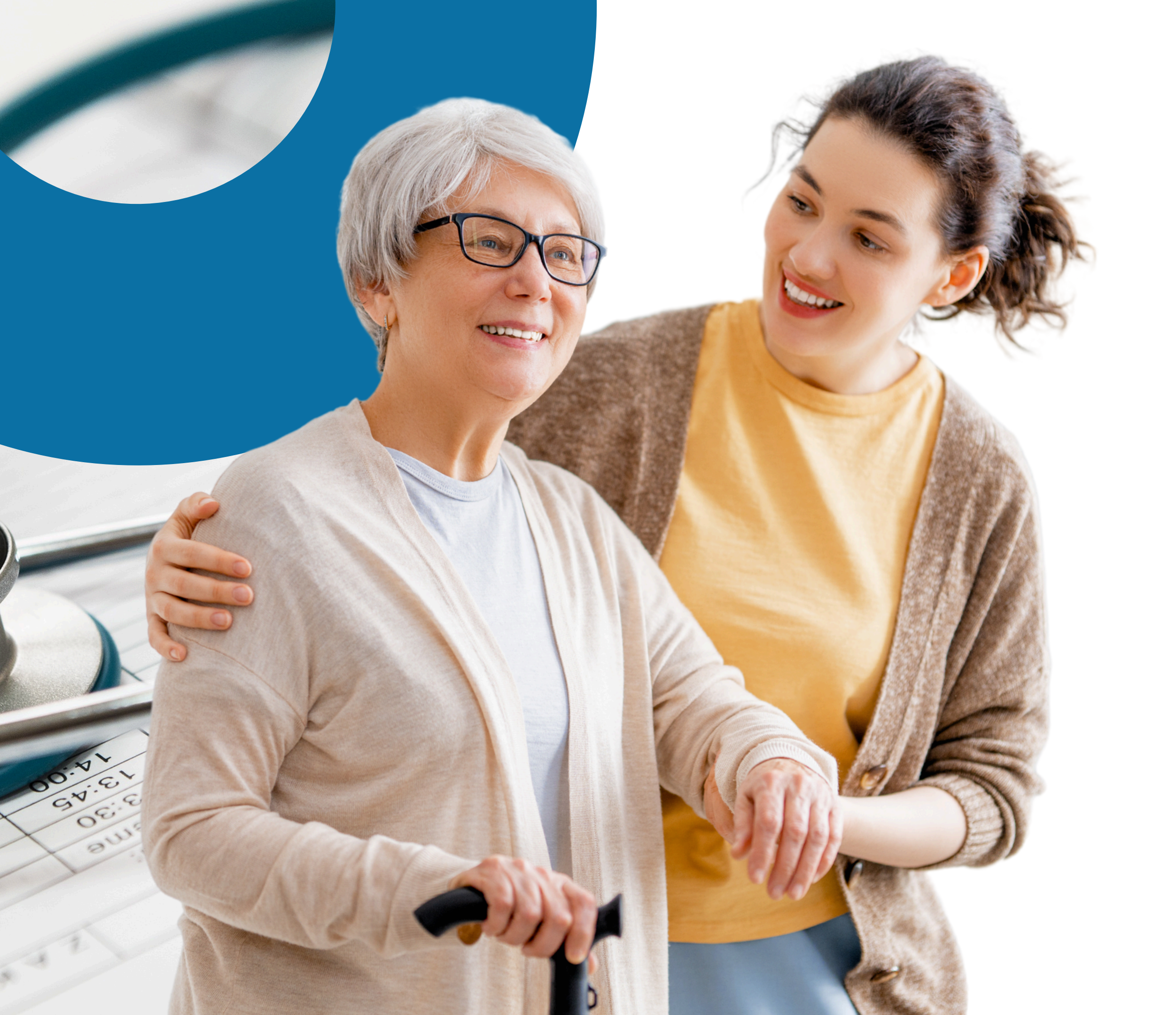

## Pacientes

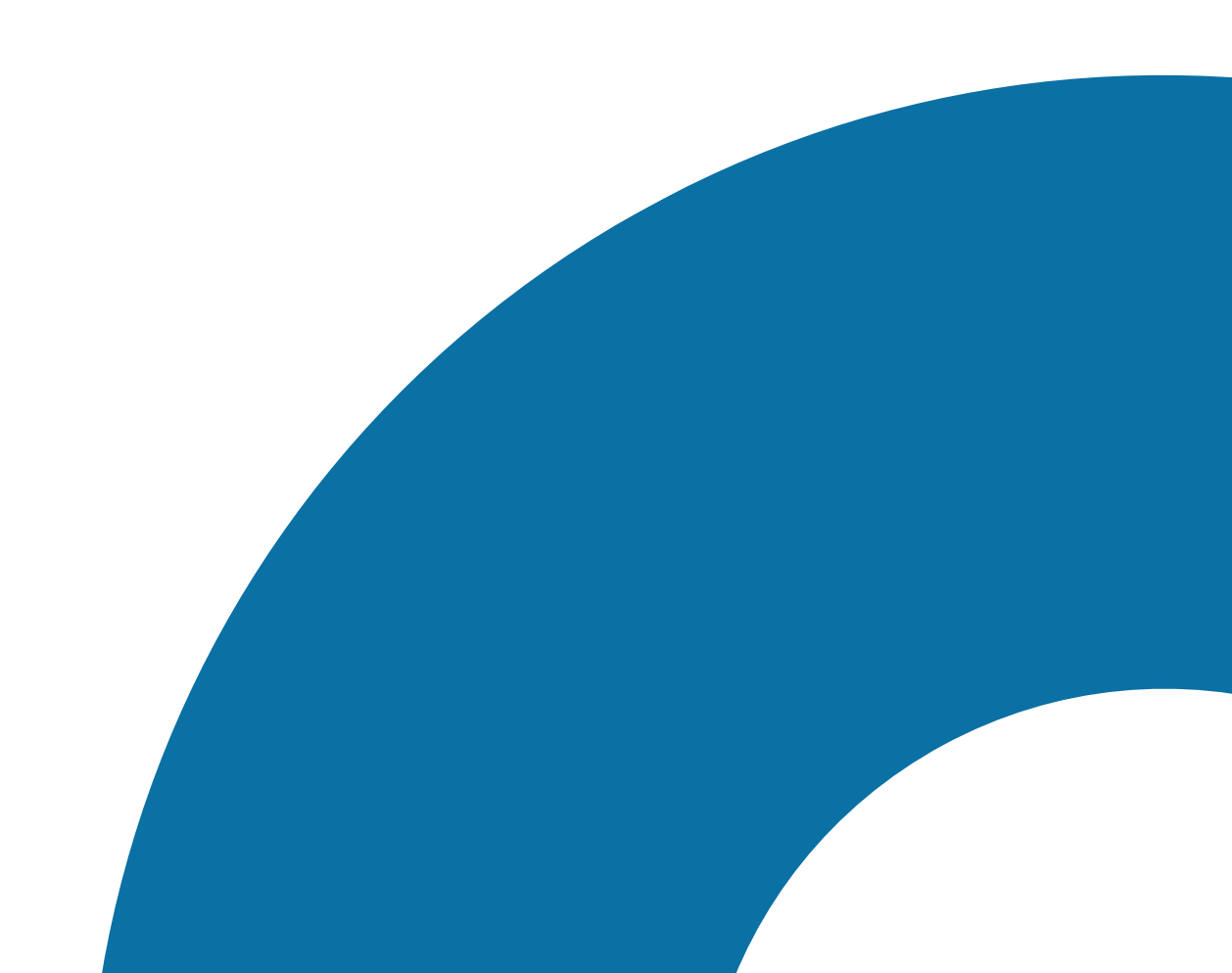

# Pacientes

#### **PACIENTES**

| Status:<br>Padrão                             | Nome:       | CPF:<br>CPF        | Filtrar                            |             |             | Cadastrar Novo Pacient |
|-----------------------------------------------|-------------|--------------------|------------------------------------|-------------|-------------|------------------------|
| Nome Paciente                                 | CPF         | Data de Nascimento | E-mail                             | Telefone    | Status      |                        |
| Adelaine Barcellos dos Santos Silva           | 09025686630 | 29/04/1989         | adelaineconsultorio@gmail.com      | 31968699269 | Aprovado    | Editar                 |
| Alex Domingos                                 | 03645206639 | 13/06/1980         | alexdsx1@gmail.com                 | 31963848645 | Em Cadastro | Editar                 |
| Ana Claudia Nunes Salomé                      | 15023094677 | 09/01/2002         | anaclaudianunessalome@gmail.com    | 31975242124 | Aprovado    | Editar                 |
| Ana Reginaldi Schultz                         | 18227973655 | 15/01/2020         | reginaldi.schultz@gmail.com        | 31973328220 | Aprovado    | Editar                 |
| Anderson José Danilo Teixeira                 | 10116507977 | Não informado      | anderson_teixeira@tortasecreta.com | 47999893616 | Aprovado    | Editar                 |
| Angelo Xavier Pimentel                        | 06383975617 | 27/06/1983         | angeloxp83@gmail.com               | 31997397114 | Aprovado    | Editar                 |
| Arthur Kayque Miranda Rosa                    | 70168721651 | 25/02/2003         | arthurkayque53@gmail.com           | 31991968307 | Aprovado    | Editar                 |
| Bárbara Ricarte de Oliveira dos Anjos         | 03199090184 | 06/01/1992         | barbararicarte16@gmail.com         | 31972470981 | Aprovado    | Editar                 |
| Bernardo Viegas Assumpção                     | 53965912852 | 16/12/2017         | celaviegas@gmail.com               | 11962185388 | Aprovado    | Editar                 |
| Castano Latorre de Campos Abreu               | 16266169657 | 17/05/2017         | claudia.latome@yahoo.com.br        | 31997146307 | Aprovado    | Editar                 |
| Caio Reis Brandilio                           | 15732271619 | 30/07/2016         | yanbrandao@gmail.com               | 31993604265 | Aprovado    | Editar                 |
| Carlos Eduardo Anderson Araújo                | 71977700179 | Não informado      | carlos_araujo@usa.com              | 51996835612 | Aprovado    | Editar                 |
| Cárol Vicente Carvalho Sudré                  | 05982034606 | 15/08/1984         | cavicasu@hotmail.com               | 31984592234 | Aprovado    | Editar                 |
| CLEICE KELLY DENIZ RAMOS                      | 07465060664 | Não informado      | cleicekellyramos@gmail.com         | 31971482284 | Aprovado    | Editar                 |
| Davi Augusto Gonçalves Pires<br>Página 1 de 5 | 19023304632 | 02/12/2021         | esterkarine.2007@gmail.com         | 31993732969 | Aprovado    | Editar                 |
|                                               |             |                    |                                    |             | <           | 1 2 3 4 5              |

A listagem previamente apresentada no menu pacientes se trata de um cadastro geral e compartilhada em nosso ambiente. Sendo assim, uma vez o paciente "x" será apresentado a todos os médicos e secretarias(os) terão acesso aos dados do mesmo.

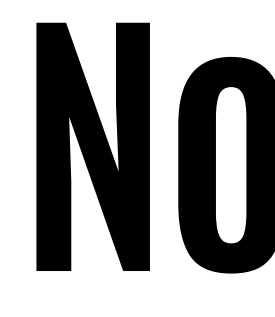

Para cadastrar um novo paciente acesse a opção "Cadastrar Novo Paciente" na lateral superior à direita de sua tela:

| Status:<br>Padrão                   |  |
|-------------------------------------|--|
| Nome Paciente                       |  |
| Adelaine Barcellos dos Santos Silva |  |
| Alex Domingos                       |  |
| Ana Claurlia Nunes Salomá           |  |

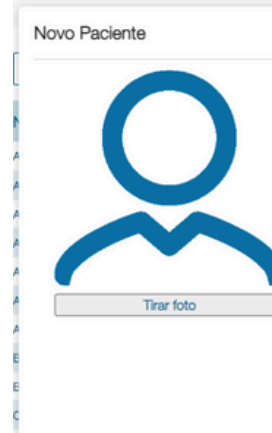

## Novo paciente

| PACIENTES   |                    |                                   |             |             |                  |  |  |  |
|-------------|--------------------|-----------------------------------|-------------|-------------|------------------|--|--|--|
| ome:        | CPF:               | Filtrar                           |             | C           | adastrar Na 1000 |  |  |  |
| CPF         | Data de Nascimento | E-mail                            | Telefone    | Status      |                  |  |  |  |
| 09025686630 | 29/04/1989         | adelaineconsultorio@gmail.com     | 31968699269 | Aprovado    | Editar           |  |  |  |
| 03645206639 | 13/06/1980         | alexidsx1@gmail.com               | 31983848645 | Em Cadastro | Editar           |  |  |  |
| 15023094677 | 09/01/2002         | anaclaurlianu nessaiome@omail.com | 31975242124 | Anrovado    | Editar           |  |  |  |

### A tela para o preenchimento de seus dados lhe será apresentada:

|                                     |                              |                            |                      |                                    |                                            | * Campos Obrigatór |
|-------------------------------------|------------------------------|----------------------------|----------------------|------------------------------------|--------------------------------------------|--------------------|
| -Nome *                             |                              | Email *                    |                      | CPF •                              | Data de Nascime<br>dd/mm/aaaa              | nto 🗖              |
| RG                                  |                              | Orgão Expedido             | or RG                | Telefone Celular •                 | Telefone Fixo                              |                    |
| Nome da Mãe                         |                              | CEP *                      | Logradouro –         | Número *                           | Complemento                                |                    |
| Bairro                              |                              | UF<br>Selecione o UF       | ·                    | Município<br>Selecione o Município | Gênero *<br>Selecione o Gêner              | ro 💌               |
| Convênio *                          |                              |                            | Plano *              |                                    | Carteirinha *                              |                    |
| Selecione o Convênio                |                              | Ψ.                         | Selecione o Plano    | *                                  |                                            |                    |
| Validade Carteirinha-<br>dd/mm/aaaa |                              |                            |                      |                                    |                                            |                    |
| [                                   | Anexar Frente<br>Carteirinha | Foto Frente<br>Carteirinha |                      | Anexa<br>Carte                     | ar Verso Foto Verso<br>eirinha Carteirinha |                    |
|                                     |                              |                            |                      |                                    |                                            | Fechar Salvar      |
| 05982034606                         | 15/08/1984                   |                            | cavicasu@hotmail.com |                                    | 31984592234 Aprova                         | to Ed              |
|                                     |                              |                            |                      |                                    |                                            |                    |

Os dados taxados como obrigatórios para um registro bem-sucedido estão sinalizados com o um \* em "Vermelho", são eles:

- Email
- CPF
- CEP
- Telefone Celular
- N° Residencial
- Gênero
- Convênio
- Plano
- N° de carteirinha

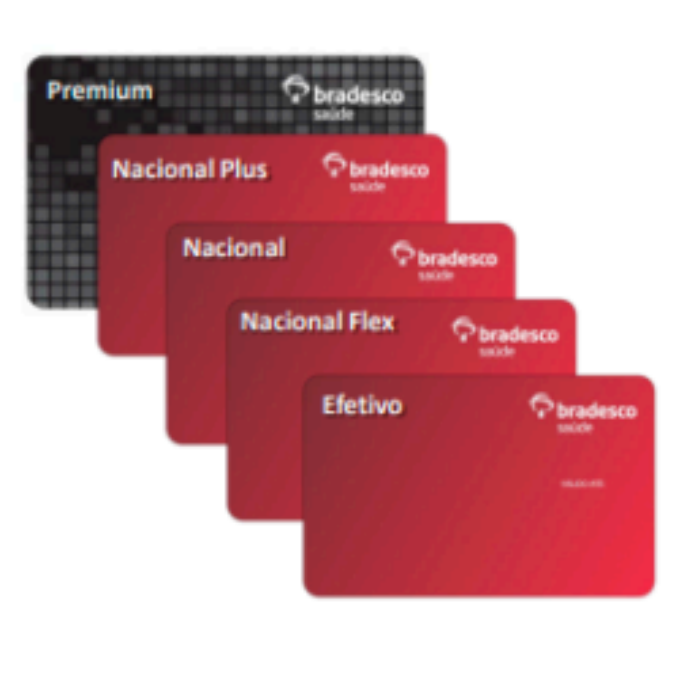

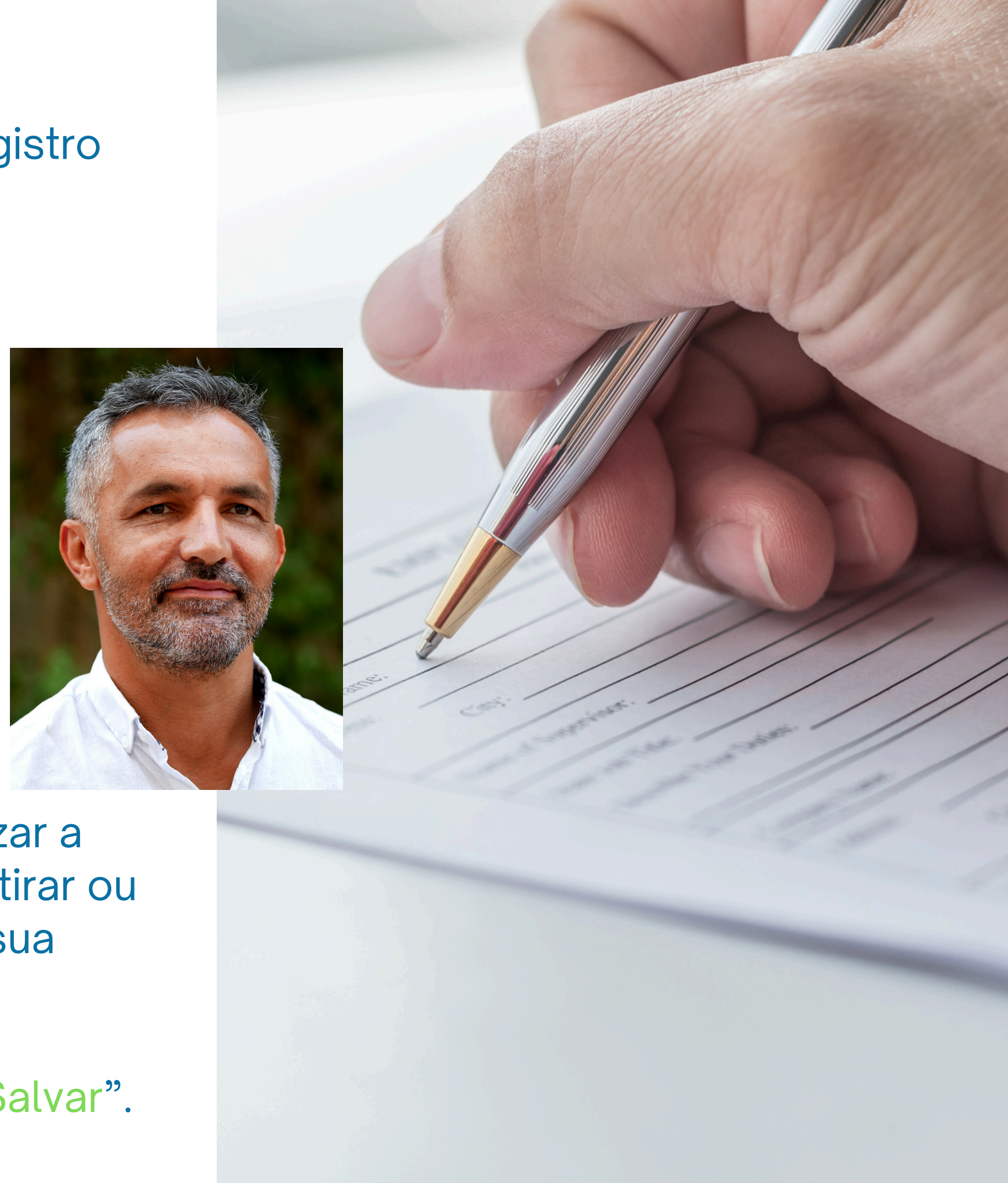

Além disso, neste menu também é possível realizar a inserção dos dados agregados de seu paciente, tirar ou inserir uma fotografia do mesmo e fotografia de sua carteirinha.

Após a inserção de todos os dados, clique em "Salvar".

## Agendar Paciente

Para associar um paciente a uma de suas agendas disponíveis, basta clicar no horário desejado:

| 20 | ☆ 09:00<br>☆ 09:10                                                                                                 | 21          | 22<br>命 10:00           | 23       |  |  |  |  |  |  |
|----|----------------------------------------------------------------------------------------------------|-------------|-------------------------|----------|--|--|--|--|--|--|
|    | A 10:00                                                                                                    |             | △ 10:00                 |          |  |  |  |  |  |  |
|    | Agendamento      Pré-Cadastro                                                                                      |             |                         |          |  |  |  |  |  |  |
|    |                                                                                                    | Horário Dis | oonível                 |          |  |  |  |  |  |  |
|    | Selecione o Paciente<br>73097276653 - Marcos Paulo Gonçalves Pedrosa ×  Especialidade<br>225125 - Médico clínico × |             |                         |          |  |  |  |  |  |  |
|    | Convênio<br>Particular                                                                                             | × * (S      | ano<br>elecione o Plano | <b>•</b> |  |  |  |  |  |  |
|    |                                                                                                    | Dados Pad   | viente                  |          |  |  |  |  |  |  |
|    | Nome: Marcos Paulo Gonçalve                                                                                        | es Pedrosa  |                         | $\cap$   |  |  |  |  |  |  |
|    | Idade: 25 Anos                                                                                                    |             |                         |          |  |  |  |  |  |  |
|    | Tel Contato: (31) 99573-6731                                                                                       |             |                         |          |  |  |  |  |  |  |

Preencha com o nome do paciente, a especialidade desejada, o convênio e plano caso tenha. Assim um resumo com as informações deste paciente lhe será apresento, trazendo já outras informações associadas ao cadastro. Caso o mesmo ainda não possua cadastro ativo, pode-se realizar um pré-cadastro a fim da reserva nominal do horário para este paciente:

## Acesse a opção Pré-cadastro:

|                      | Pré cadastro | de Paciente               |  |
|----------------------|--------------|---------------------------|--|
| Nome do Paciente     |              | Telefone Paciente         |  |
| Convênio             |              | Especialidade             |  |
| Selecione o Convênio |              | Selecione a especialidade |  |

Desempenhe o preenchimento dos dados, mediante aos campos apresentados e clique em "Gerar Pré-cadastro"

De ambas as formas, a agenda proveniente a tal paciente lhes será apresentada em seu quadro geral.

☆ 09:08 LUIZ GUSTAVO DINIZ / CO... ☆ 11:08 MARCO ANTONIO / CONV... ☆ 15:00 MARCOS PAULO / CONVÊ... ☆ 16:00

## Pacientes p/ atendimento

No momento do agendamento, ao acessar a aba "pacientes para atendimento" a listagem de atendimentos a serem desempenhados lhes serão apresentados. Nesta tela o atendimento será iniciado!

## **ATENDIMENTO**

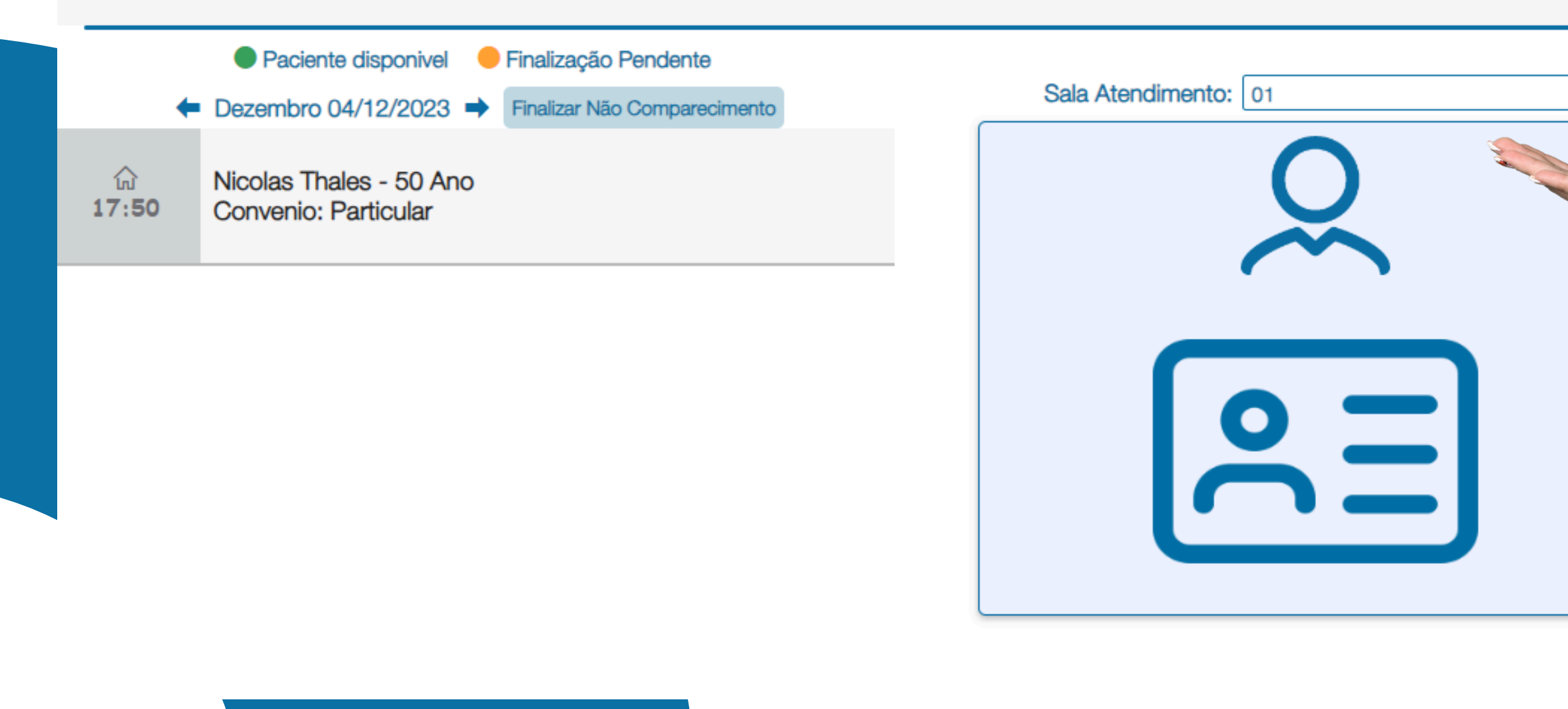

# Aprovação de consulta

Após realizar a finalização do agendamento, o paciente lhe será disponibilizado no menu "clientes para atendimento".

No ato da consulta a atendente disponibilizará o dispositivo para que o mesmo assine a guia e se torne apto a realização do atendimento programado.

Após a assinatura, o cliente será sublinhado com uma tarja verde em tela.

|              |                                                                                    |                                                           | AGENDA                                |              |                   |                      |               |                                                                                                    |        |
|--------------|------------------------------------------------------------------------------------|-----------------------------------------------------------|---------------------------------------|--------------|-------------------|----------------------|---------------|----------------------------------------------------------------------------------------------------|--------|
| O Sem Agenda | Agenda Disponivel                                                                  | Parcialmente Ocupada                                      | Totalmente Ocupada<br>ianeiro de 2024 | Gerar Agenda | Cancelar Horários | Criar Encaixe<br>Mês | s Se          | Paciente disponivel     Finalização Pendente                                                                                             | IMENTO |
| dom.         | 7 Detalhes<br>Nome: WALMIF<br>Idade: 51 Anos<br>Tel Contato: (3<br>E-mail: walmir0 | R ALVES DE LANA<br>3<br>1) 97316-3146<br>01lana@gmail.com | Dados Paciente                        | Ç            | Sex.              | 12                   | sáb.<br>20:00 | <ul> <li>← Janeiro 16/01/2024 → Finalizar Nilo Comparecimento</li> <li>WALMIR ALVES DE LANA - 51 Ano<br/>Convenio: FUNDAFFEMG</li> </ul> |        |
|              | Cancelar Horário                                                                   | 15<br>命 20:00 WALMIR ALVES DE<br>命 20:15                  | 16 17<br>LANA /                       | 1            | Fechar            | 19                   |               |                                                                                                    |        |

## Aprovação de consulta / Pacientes Pré-Cadastrados

Em casos de clientes pré-cadastrados no dia do agendamento, juntamente a presença de tal paciente, seu cadastro deverá ser concluído no ato da aprovação da consulta. Sendo assim, ao acessar o menu "aprovar consultas e clicar sobre o nome do paciente pré-cadastrado, seus demais dados lhe serão solicitados a fim de concluir seu cadastro:

|                   |                     | APR                  | OVAÇÃO DE                        | E CONS          | ULTAS        |                                                                                        |                                                                                                 |   |               |                                                            |                         |                                      |                                                 |
|-------------------|---------------------|----------------------|----------------------------------|-----------------|--------------|----------------------------------------------------------------------------------------|-------------------------------------------------------------------------------------------------|---|---------------|------------------------------------------------------------|-------------------------|--------------------------------------|-------------------------------------------------|
|                   |                     |                      |                                  |                 |              | n Pré Paciente                                                                         | ×                                                                                               |   | Novo Paciente |                                                            |                         |                                      | <ul> <li>Campos Obrigatórios</li> </ul>         |
|                   | PROVADA             | CANCELADO            | AGUARDANDO APROVAς               | ÇÃO             | AGUARDANDO P | 0<br>Nome: Maria da Silva<br>O Convenio: ALLIANZ SEGUROS                               |                                                                                                 |   | 0             | RG                                                         | Email *                 | CPF *                                | Data de Nascimento<br>dd/mm/aaa                 |
| Status:<br>Padrão | ~                   | Data Início:<br>Data | Convênio<br>Selecione o Convênio | Ŧ               |              | Vincular Paciente     Selecione o Paciente     Selecione o Paciente                    | Especialidade     Selecione a especialidade     V                                               | 7 | Tirar foto    | Nome da Mãe                                                | CEP Logrado             | Município<br>Selecione o Município 👻 | Complemento<br>Gênero *<br>Selecione o Gênero * |
|                   | Data Consulta       | Nome Paciente        | Nome Médico                      | Convênio        | Número       | Convênio<br>Selecione o Convênio<br>Senha Autorização<br>Dicite a senha de autorização | Plano     Plano     Selecione o Plano     Número Autorização     Didite o número da autorização |   |               | Convênio *<br>Selecione o Convênio<br>Validade Carteirinha | Plano     Selecione o P | ano 🔻                                | Carteirinha *                                   |
| Analisar          | 15/02/2024 16:00:00 | Maria da Silva       | GUSTAVO DINIZ TESTE TI           | ALLIANZ SEGUROS |              |                                                                                        |                                                                                                 |   |               | Anexar Frente                                              | Eoto Frente             | Anevar Verso                         | Foto Verso                                      |
| Analisar          | 15/02/2024 15:00:00 | Marcos Paulo         | GUSTAVO DINIZ TESTE TI           | ALLIANZ SEGUROS |              | 1                                                                                      | Paciente                                                                                        |   |               | Carteirinha                                                | Carteirinha             | Carteirinha                          | Carteirinha                                     |
| - Analisar        | 13/02/2024 11:08:00 | Marco Antonio        | GUSTAVO DINIZ TESTE TI           | BRADESCO        |              |                                                                                        | Salvar Salvar e Aprovar                                                                         |   |               |                                                            |                         |                                      | Fechar Salvar                                   |
| - Analisar        | 13/02/2024 09:08:00 | Luiz Gustavo Diniz   | GUSTAVO DINIZ TESTE TI           | ALLIANZ SEGUROS | 999999       |                                                                                        |                                                                                                 |   |               |                                                            |                         |                                      |                                                 |
| Motivo            | 20/02/2024 08:08:00 | Nicolas Thales       | GUSTAVO DINIZ TESTE TI           | Particular      |              |                                                                                        |                                                                                                 |   |               |                                                            |                         |                                      |                                                 |

Ao clicar em analisar em um cliente Pré-cadastrado, mediante a apresentação de seu detalhamento, deve-se seguir com a finalização de seu cadastro "vide" a opção "**Novo Cadastro**" onde junto a sua presença seus demais dados lhe serão solicitados.

## Após realizar a finalização do cadastro de tal paciente, o mesmo deverá ser selecionado na prévia de aprovação:

| Pré Paciente                                                      |                                                                          |                                                                                                    |                                                                                                    |
|-------------------------------------------------------------------|--------------------------------------------------------------------------|----------------------------------------------------------------------------------------------------|----------------------------------------------------------------------------------------------------|
|                                                                   |                                                                          | Pré Paciente                                                                                                    | ×                                                                                                    |
| Iome: Maria da Silva                                              |                                                                          | Nome: Maria da Silva                                                                                                    |                                                                                                    |
| onvenio: ALLIANZ SEGUROS                                          |                                                                          | Convenio: ALLIANZ SEGUROS                                                                                                    |                                                                                                    |
| 'incular Paciente<br>Selecione o Paciente<br>Selecione o Paciente | Especialidade<br>Selecione a especialidade<br>Plano<br>Selecione o Plano | Vincular Paciente<br>Selecione o Paciente<br>23025137380 - Nicolas Thales × ▼<br>Convênio<br>Particular × ▼<br>Senha Autorização<br>Digite a senha de autorização. | Especialidade<br>225125 - Médico clínico × ▼<br>Plano<br>Selecione o Plano<br>Número Autorização<br>Digite o número da autorização. |
| Searching                                                         | Número Autorização<br>Digite o número da autorização.                    |                                                                                                    | Novo Paciente                                                                                                    |
| 10116507977 - Anderson José Danilo Teixeira                       |                                                                          |                                                                                                    | Salvar Salvar e Aprovar                                                                                                    |
| 23025137380 - Nicolas Thales                                      | Novo Paciente                                                            |                                                                                                    | Cartar Cartar Christian                                                                                                    |
| 06552062133 - Otavio Augusto Ricarte Dias                         |                                                                          |                                                                                                    |                                                                                                    |

Com o paciente selecionado e demais dados preenchidos, basta inserir sua senha e número de autorização, para que o mesmo seja apresentado no Menu "Pacientes para atendimento".

## Aprovação de consultas

## **APROVAÇÃO DE CONSULTAS**

|                   | VADA                | CANCELADO            | 😑 AGUARDANDO APROVAÇÃO             |                 | RDANDO PAGAMENTO   | EST         |
|-------------------|---------------------|----------------------|------------------------------------|-----------------|--------------------|-------------|
| Status:<br>Padrão | ~ [[                | Data Início:<br>Data | Convênio<br>Selecione o Convênio 🔻 |                 | Filmar             |             |
|                   | Data Consulta       | Nome Paciente        | Nome Médico                        | Convênio        | Número Carteirinha | Validade Ca |
| Motivo            | 27/10/2023 09:30:00 | Wladimir             | MEDICO DE TESTES UNICOOPER         | ABERTTA SAUDE   | 12345678900        | 31/12/2025  |
| Motive            | 10/2023 09:20:00    | Wladimir             | MEDICO DE TESTES UNICOOPER         | ALLIANZ SEGUROS | 5423698            | 26/12/2025  |
| Motivo            |                     | Gabriel              | MEDICO DE TESTES UNICOOPER         | ABERTTA SAUDE   |                    |             |
| Motivo            | 23/10/2023 07:30:00 | Gabriel              | MEDICO DE TESTES UNICOOPER         | AMIL            |                    |             |
| Motivo            | 14/09/2023 15:00:00 | Teste                | MEDICO DE TESTES UNICOOPER         | ALLIANZ SEGUROS | 12345              | 01/01/2027  |
| Motivo            | 07/08/2023 12:30:00 | Luiz Gustavo Diniz   | MEDICO DE TESTES UNICOOPER         | ALLIANZ SEGUROS | 9999               | 12/12/2026  |
| - Analisar        | 04/12/2023 17:50:00 | Nicolas Thales       | MEDICO DE TESTES UNICOOPER         | Particular      |                    |             |
| - Analisar        | 30/06/2023 14:00:00 | Teste                | MEDICO DE TESTES UNICOOPER         | Particular      |                    |             |

Ao clicar na linha para aprovação, todos os dados do paciente lhes serão apresentados.

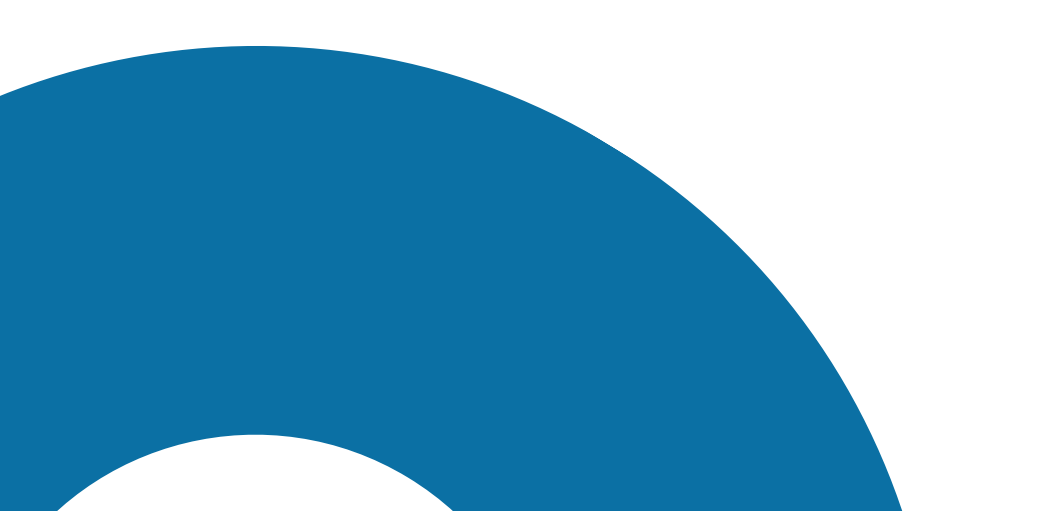

Wladimir onvênio: ABERTTA SAUDE rteirinha: 12345678900 otivo Reprovação: Novo atendimento

Onde poderá ou não aprovar tal consulta.

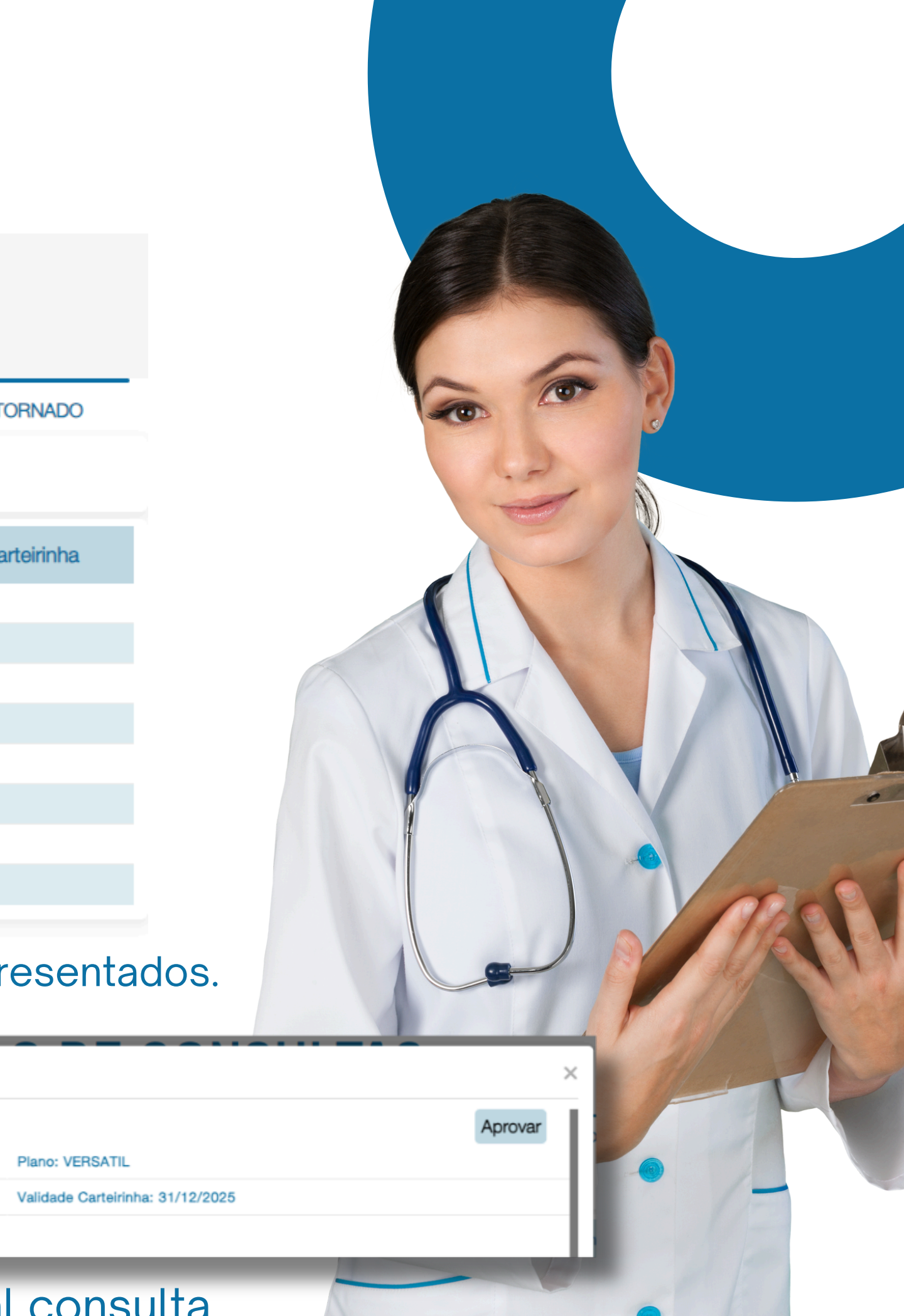

## Aprovação de consulta

Clique na linha referente ao paciente em questão, e suas informações lhe serão apresentadas na lateral direita da tela.

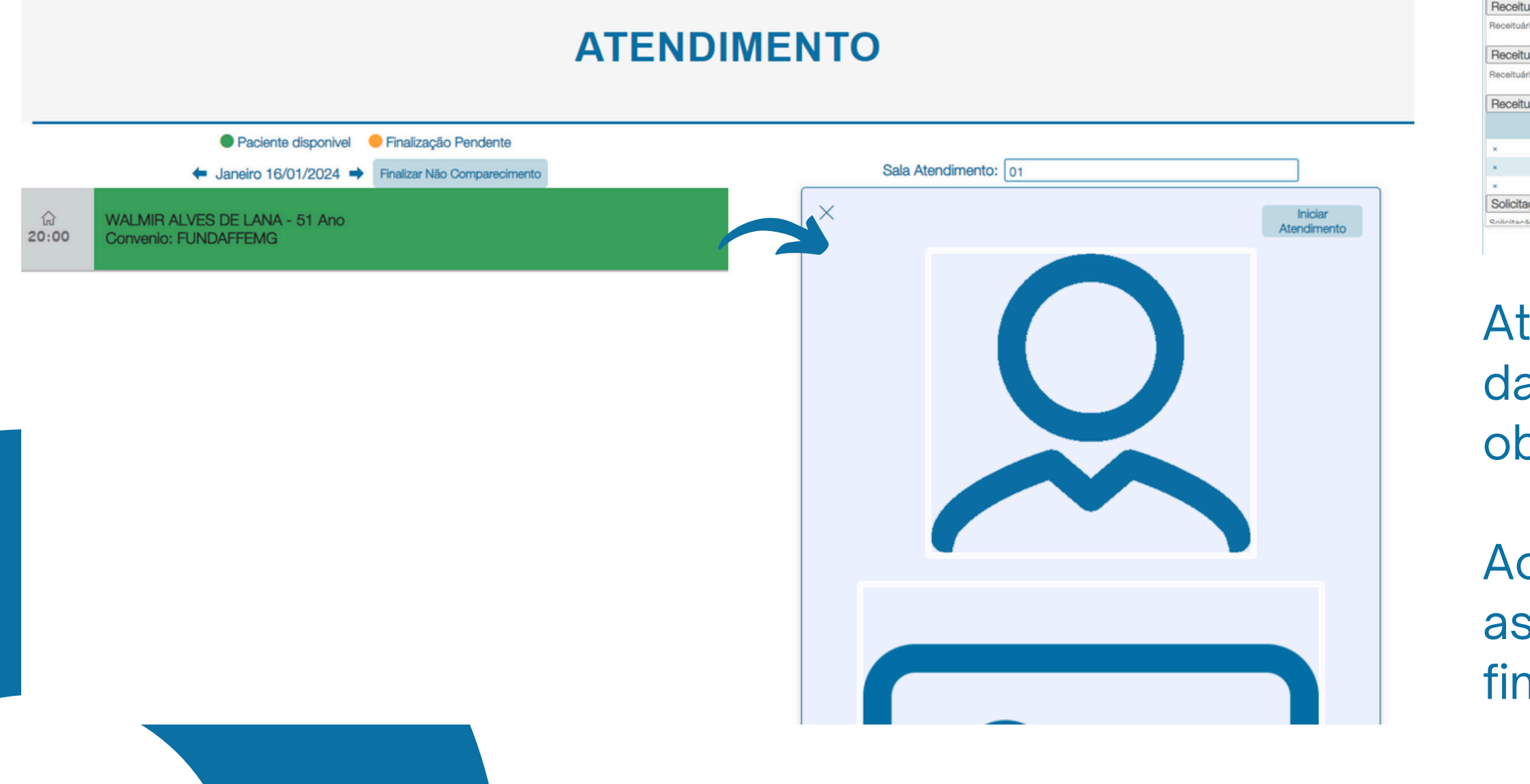

## Ao iniciar a consulta, a guia referente a mesma será aberta para preenchimento:

Atendimento a RN selecione... arvação/ Justific Motivo da Consu

Guia de consulta

bservações Cl

lipótese Diagnó

xames comple

Decisão Clínica cisão Clínica e Te

Receituário Simi eceituário Simples

Receituário de C eceituário de Contr

eceituário Anti

Atente-se ao preenchimento de todos os dados e principalmente os de caráter obrigatório.

Ao final do atendimento clique em "Finalizar e assinar". Insira sua senha de certificado e finalize o atendimento.

| (Campos obrigatórios para emissão da Guia) |                       |            |                  |   |
|--------------------------------------------|-----------------------|------------|------------------|---|
|                                            | Indicação de Acidente |            | Tipo de Consulta |   |
| ×                                          | 2-Outros              | ~<br>~     | Selecione        | ~ |
| tiva                                       |                       |            |                  |   |
| ita                                        |                       |            |                  |   |
|                                            |                       |            |                  |   |
| icas e Dados Propedêuticos                 |                       |            |                  |   |
| E Dados Propedêuticos                      |                       |            |                  |   |
| stica                                      |                       |            |                  |   |
|                                            |                       |            |                  |   |
| nentares                                   |                       |            |                  |   |
| res                                        |                       |            |                  |   |
| Terapêutica                                |                       |            |                  |   |
| apêutica                                   |                       |            |                  |   |
| es                                         |                       |            |                  |   |
|                                            |                       |            |                  |   |
| ontrole Especial                           |                       |            |                  |   |
| le Especial                                |                       |            |                  |   |
| icrobianos                                 |                       |            |                  |   |
| me Medicamento                             |                       | Quantidade |                  |   |
|                                            |                       |            | Adicionar/Editar |   |
|                                            |                       |            | Adicionar/Editar |   |
|                                            |                       |            | Adicionar/Editar |   |
| 8                                          |                       |            |                  |   |
|                                            |                       |            |                  |   |

🖉 Finalizar e assina

## Preenchimento de guias

Em casos do processo de utilização total de nosso ambiente, o processo de preenchimento deverá ser total para a empregabilidade do prontuário.

Caso contrario e o médico deseje realizar a utilização do ambiente para somente a geração de guia médica, somente os campos em amarelo deverão ser preenchidos.

| Λ. | 1.1 |   |   |   |  |
|----|-----|---|---|---|--|
| А  | U   | ſ | 1 | ( |  |

| Guia de consulta (Campos obrigatórios para emissão da Guia) |                       |                  |
|-------------------------------------------------------------|-----------------------|------------------|
| Atendimento a RN                                            | Indicação de Acidente | Tipo de Consulta |
| Selecione                                                   | 2-Outros              | Selecione        |
| Observação/ Justificativa                                   |                       |                  |
| Motivo da Consulta                                          |                       |                  |
| Motivo da Consulta                                          |                       |                  |
| Observações Clínicas e Dados Propedêuticos                  |                       |                  |
| Observações Clínicas E Dados Propedêuticos                  |                       |                  |
| Hipótese Diagnóstica                                        |                       |                  |
| Hipótese Diagnóstica                                        |                       |                  |
| Exames complementares                                       |                       |                  |
| Exames complementares                                       |                       |                  |
| Decisão Clínica e Terapêutica                               |                       |                  |
| Decisão Clínica e Terapêutica                               |                       |                  |
| Receituário Simples                                         |                       |                  |
| Receituário Simples                                         |                       |                  |
| Receituário de Controle Especial                            |                       |                  |
| Receituário de Controle Especial                            |                       |                  |
| Receituário Antimicrobianos                                 |                       |                  |
|                                                             |                       |                  |

Mediante ao preenchimento e finalização do processo o prontuário não será salvo em nosso ambiente, sendo assim existem as seguintes opções de armazenamento do arquivo:

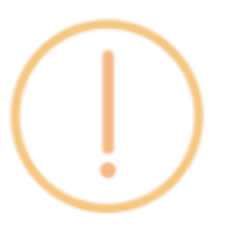

cooper não se responsabiliza pelo prontuário médico!

Deseja imprimir ou salvar os arquivos no computador?

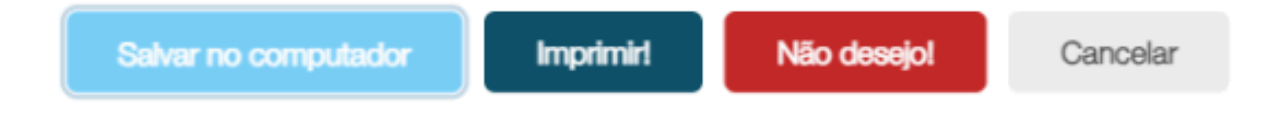

Após o fim deste atendimento e a necessidade de consultar os dados de tal paciente basta acessar o "Menu Histórico de atendimentos" onde todos os dados associados a mesma lhe serão apresentadas.

## Histórico de Atendimento

Consulte todos os atendimentos realizados. Buscando os por data, convênio ou situação.

## HISTÓRICO DE ATENDIMENTO

O histórico de atendimento estará disponível no período de 15 dias após o atendimento

| De   | a             | Até:<br>Data        |                    | Convênio<br>Selecione o Convênio |                 | ▼ Status:  |                       | ► Filtr                |
|------|---------------|---------------------|--------------------|----------------------------------|-----------------|------------|-----------------------|------------------------|
| Envi | ar Convênio   | Enviar Portal       |                    |                                  |                 |            |                       |                        |
|      | Local<br>Guia | Data Consulta       | Nome<br>Paciente   | Nome Médico                      | Convênio        | Plano      | Número<br>Carteirinha | Validade<br>Carteirinh |
|      | Consultório   | 20/07/2023 09:54:05 | Teste              | MEDICO DE TESTES UNICOOPER       | ALLIANZ SEGUROS | SUPERIER   | 12345                 | 01/01/2027             |
|      | Consultório   | 20/07/2023 10:21:24 | Wladimir           | MEDICO DE TESTES UNICOOPER       | ALLIANZ SEGUROS | AMPLIADO   | 5423698               | 26/12/2025             |
|      | Consultório   | 24/07/2023 10:23:45 | Wladimir           | MEDICO DE TESTES UNICOOPER       | ABERTTA SAUDE   | VERSATIL   | 12345678900           | 31/12/2025             |
|      | Consultório   | 27/07/2023 10:42:01 | Luiz Gustavo Diniz | MEDICO DE TESTES UNICOOPER       | ALLIANZ SEGUROS | SUPERIEUR  | 9999                  | 12/12/2026             |
|      | Consultório   | 07/08/2023 13:07:03 | Luiz Gustavo Diniz | MEDICO DE TESTES UNICOOPER       | ALLIANZ SEGUROS | AMPLIADO   | 999999                | 21/05/2025             |
|      | Consultório   | 08/08/2023 14:06:11 | Teste              | MEDICO DE TESTES UNICOOPER       | ALLIANZ SEGUROS | SUPERIER   | 12345                 | 01/01/2027             |
|      | Consultório   | 08/08/2023 14:18:02 | Wladimir           | MEDICO DE TESTES UNICOOPER       | ABERTTA SAUDE   | VERSATIL   | 12345678900           | 31/12/2025             |
|      | Consultório   | 08/08/2023 14:21:32 | Marco Fernandes    | MEDICO DE TESTES UNICOOPER       | Particular      |            |                       |                        |
|      | Consultório   | 08/08/2023 14:25:02 | Luiz Gustavo Diniz | MEDICO DE TESTES UNICOOPER       | ALLIANZ SEGUROS | AMPLIADO   | 999999                | 21/05/2025             |
|      | Consultório   | 08/08/2023 15:51:23 | Jose da Silva      | MEDICO DE TESTES UNICOOPER       | Particular      | Particular | 12232323              | 22/07/2023             |
|      | Consultório   | 10/08/2023 11:08:13 | Wladimir           | MEDICO DE TESTES UNICOOPER       | ALLIANZ SEGUROS | AMPLIADO   | 5423698               | 26/12/2025             |
|      | Consultório   | 10/08/2023 15:15:49 | Marco Fernandes    | MEDICO DE TESTES UNICOOPER       | ALLIANZ SEGUROS | AMPLIADO   | 1234567890            | 17/10/2028             |
|      | Consultório   | 10/08/2023 15:48:51 | Luiz Gustavo Diniz | MEDICO DE TESTES UNICOOPER       | ALLIANZ SEGUROS | AMPLIADO   | 999999                | 21/05/2025             |
|      |               |                     |                    |                                  |                 |            |                       |                        |

rar

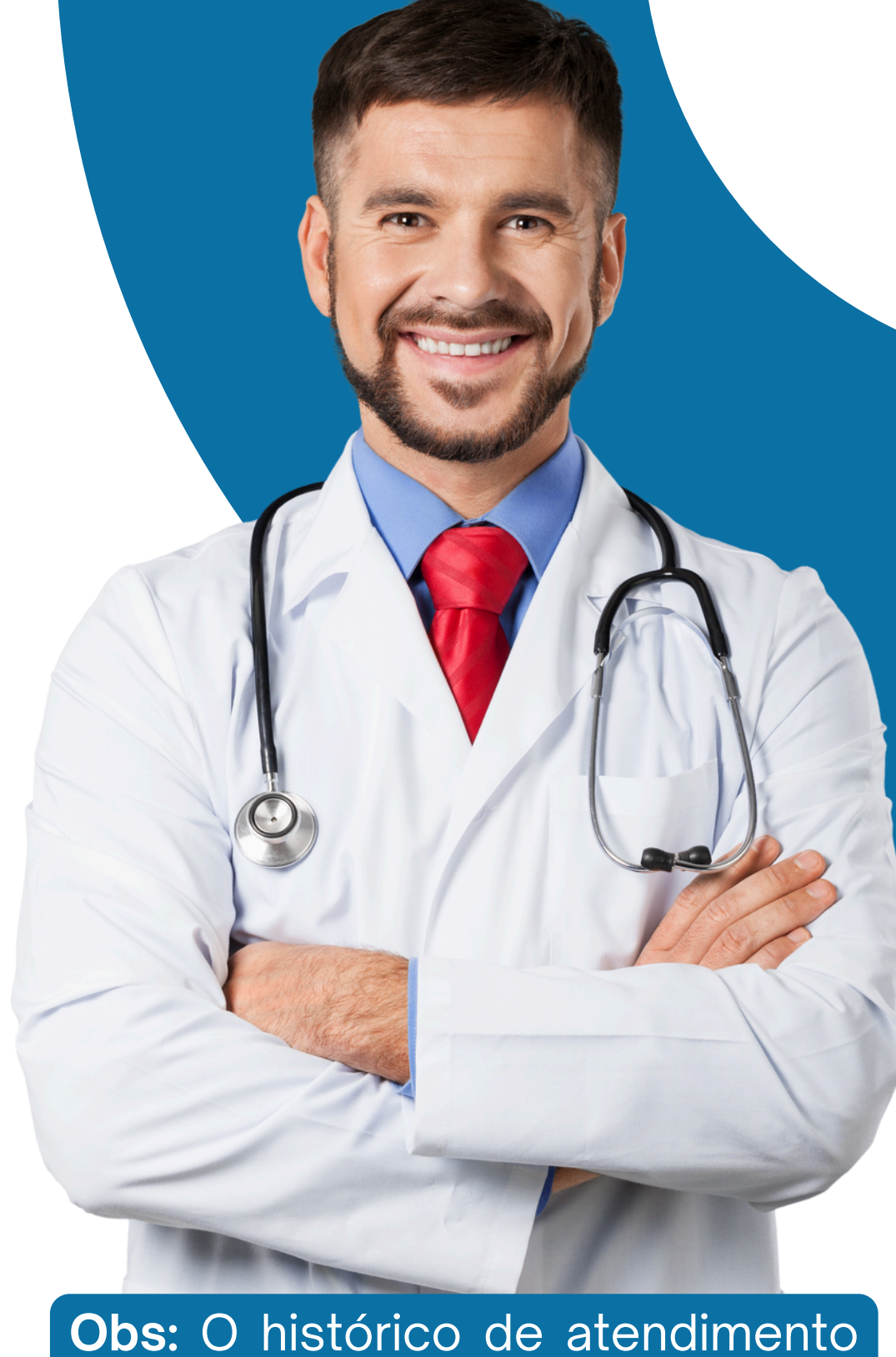

**Obs:** O histórico de atendimento estará disponível no período de 15 dias após o atendimento.

# Meu perfil

MEDICO T. UNICOOPER

- Dados Cadastrais
- Especialidade
- Ocertificado Digital
- 🖻 🖻 Termo Compromisso
- 🖉 Assinatura Digital
- 🞗 Atendente
- Consultorio
   Consultorio
   Consultorio
   Consultorio
   Consultorio
   Consultorio
   Consultorio
   Consultorio
   Consultorio
   Consultorio
   Consultorio
   Consultorio
   Consultorio
   Consultorio
   Consultorio
   Consultorio
   Consultorio
   Consultorio
   Consultorio
   Consultorio
   Consultorio
   Consultorio
   Consultorio
   Consultorio
   Consultorio
   Consultorio
   Consultorio
   Consultorio
   Consultorio
   Consultorio
   Consultorio
   Consultorio
   Consultorio
   Consultorio
   Consultorio
   Consultorio
   Consultorio
   Consultorio
   Consultorio
   Consultorio
   Consultorio
   Consultorio
   Consultorio
   Consultorio
   Consultorio
   Consultorio
   Consultorio
   Consultorio
   Consultorio
   Consultorio
   Consultorio
   Consultorio
   Consultorio
   Consultorio
   Consultorio
   Consultorio
   Consultorio
   Consultorio
   Consultorio
   Consultorio
   Consultorio
   Consultorio
   Consultorio
   Consultorio
   Consultorio
   Consultorio
   Consultorio
   Consultorio
   Consultorio
   Consultorio
   Consultorio
   Consultorio
   Consultorio
   Consultorio
   Consultorio
   Consultorio
   Consultorio
   Consultorio
   Consultorio
   Consultorio
   Consultorio
   Consultorio
   Consultorio
   Consultorio
   Consultorio
   Consultorio
   Consultorio
   Consultorio
   Consultorio
   Consultorio
   Consultorio
   Consultorio
   Consultorio
   Consultorio
   Consultorio
   Consultorio
   Consultorio
   Consultorio
   Consultorio
   Consultorio
   Consultorio
   Consultorio
   Consultorio
   Consultorio
   Consultorio
   Consultorio
   Consultorio
   Consultorio
   Consultorio
   Consultorio
   Consultorio
   Consultorio
   Consultorio
   Consultorio
   Consultorio
   Consultorio
   Consultorio
   Consultorio
   Consultorio
   Consultorio
   Consultorio
   Consultorio
   Consultorio
   Consultorio
   Consultorio
   Consultorio
   Consultorio
   Consul
- Faturamento
  - S Valor Particular
- 🖉 Convênio Cobrado
- Parâmetros
   Parâmetros
  - 🛄 LogoTipo
  - Histórico

Iniciar Revisão Dados

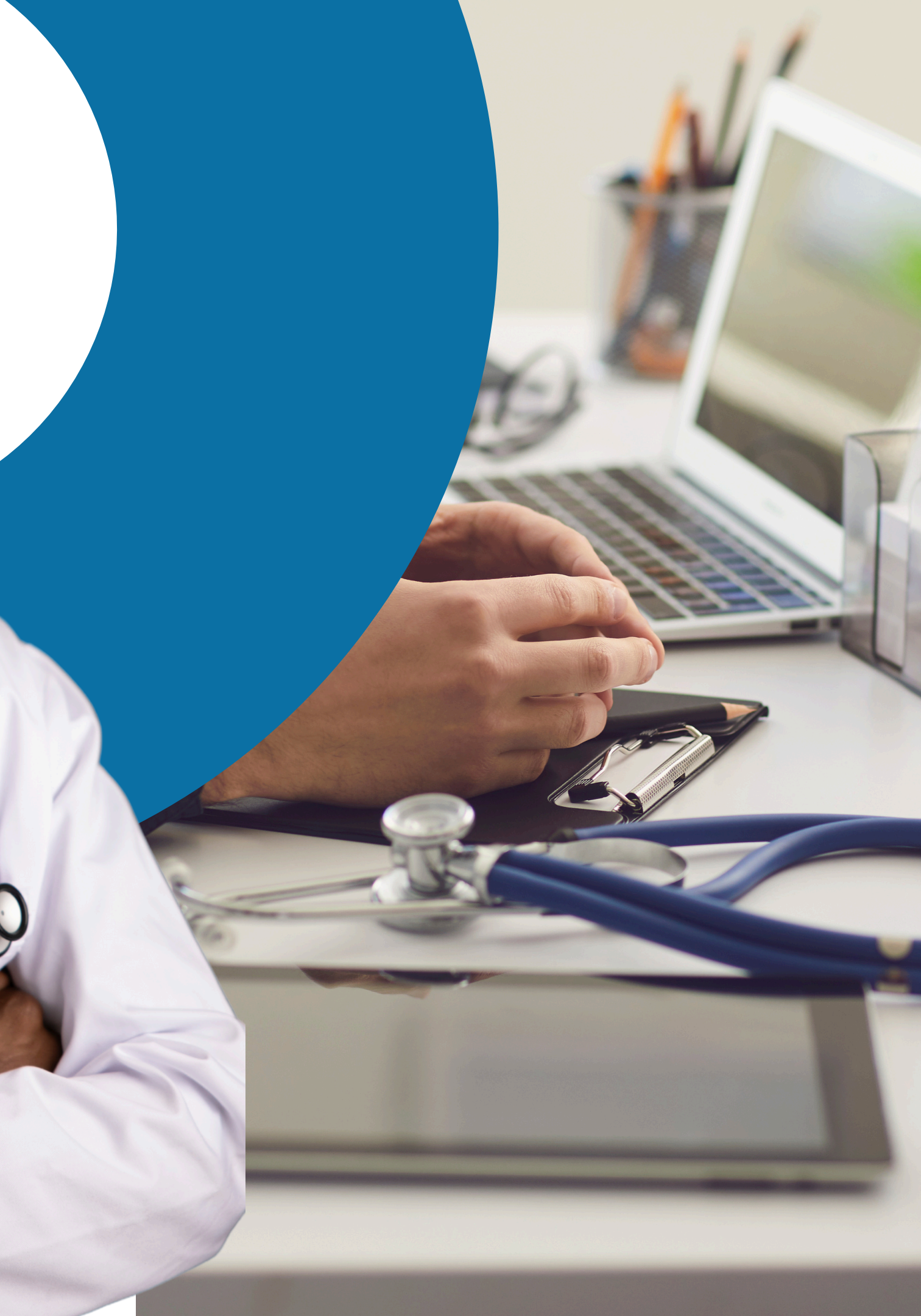

# Revisão de dados

## **MEU PERFIL**

Inicie uma revisão para alterar seus dados.

Ao iniciar u finalize e as

| 🐰 MEDICO T. UNICOOPER                                                                            |                                               |                                             |                                                    |             |
|--------------------------------------------------------------------------------------------------|-----------------------------------------------|---------------------------------------------|----------------------------------------------------|-------------|
| Dados Cadastrais                                                                                 | Clique no botão 'Atualizar Dado<br>COOPERADO. | os Cadastrais' para que as informaç         | ções possam ser sincronizad                        |             |
| <ul> <li>O Certificado Digital</li> <li>Termo Compromisso</li> <li>Assinatura Digital</li> </ul> | Nome<br>MEDICO DE TESTES UNICOOPER            | 1                                           | E-mail<br>informatica@unicooper.coop.br            |             |
| - & Atendente                                                                                    | CPF<br>158.158.158-58                         | - Telefone Fixo                             | Telefone Celular     (31) 11111-1111               | -Dat<br>01/ |
| Faturamento                                                                                      | RG<br>RM 999999                               | Orgão Expedidor RG<br>SSP                   | Data Emissão RG<br>01/05/2018                      | Sex         |
| <ul> <li>Convênio Cobrado</li> <li>Parâmetros</li> </ul>                                         | Estado Civil<br>Selecione o Estado Civil      | Raça Cor<br>Selecione a Raça/Cor            | r ▼ Grau Instrução<br>Selecione o Grau de Instruçã | ão r        |
| - Ø Parâmetros<br>- 0 LogoTipo                                                                   | Conselho<br>Selecione o Conselho 🔻            | UF Conselho<br>Selecione o UF do Conselho 🔻 | Número CRM<br>00009                                | Dat<br>01/0 |
| Iniciar Revisão Dad                                                                              |                                               | e e e e el e une e                          |                                                    |             |

Iniciar Revisão Dados Em casos de necessidade de alteração de dados, acesse o menu "Meu Perfil" e ao fim da listagem clique em "Iniciar Revisão", confirme a ação desejada e insira sua "Senha Certificado" para que os campos sejam habilitados.

| (]                                                               |                              |   |        |   |
|------------------------------------------------------------------|------------------------------|---|--------|---|
| Iniciar Revis                                                    | ão                           |   |        |   |
| uma revisão, o sistema será b<br>Issine digitalmente, deseja cor | loqueado até que<br>ntinuar? |   |        |   |
|                                                                  | Não Sim                      |   |        |   |
|                                                                  |                              |   |        |   |
| Senha Certificado                                                |                              |   |        | × |
| Senha Certificado                                                |                              |   |        |   |
|                                                                  |                              | ( | Enviar |   |
| ta Emissão CRM<br>05/2018                                        |                              |   |        |   |

# Atualizar dados Cadastrais

## **MEU PERFIL**

Cadastro finalizado com sucesso. Clique no botão "Finalizar Revisão / Assinar" para liberar as funcionalidades do sistema.

- 🧏 GUSTAVO D. T. TI
  - Dados Cadastrais

  - Ortificado Digital
  - Termo Compromisso
  - 2 Assinatura Digital
  - 2 Atendente
  - & Consultorio
  - Faturamento
  - (5) Valor Particular
  - & Convênio Cobrado
  - Parâmetros
  - Parâmetros
  - 🧾 LogoTipo
  - 🕞 Histórico

Clique no botão 'Atualizar Dados Cadastrais' para que as informações possam ser sincronizadas com as dados do PORTAL DO COOPERADO.

| GUSTAVO DINIZ TESTE TI     |                                                | luiz.diniz@outlook.com.br           |                                 |
|----------------------------|------------------------------------------------|-------------------------------------|---------------------------------|
| CPF-<br>506.215.570-30     | Telefone Fixo                                  | Telefone Celular<br>(31) 99476-7776 | Deta Nascimento<br>27/11/1992   |
| -RG                        | Orgão Expedidor RG<br>SSPMG                    | Data Emissão RG<br>01/01/2018       | Sexo-                           |
| Estado Civil Selecione o I | Estadi Civil *                                 | e a Raça/Cor * Grau Instrução       | e o Grau de Instrução 🔻         |
| Conselho Selecione o C     | Conselho * UF Conselho<br>Selecione o UF do Co | onselho * Número CRM                | Data Emissão CRM-<br>19/05/2022 |

Caso tenha realizado alguma atualização de dados no "**Portal do Cooperado**" e deseja que as mesmas também seja atualizada no sistema clique em "Atualizar dados cadastrais", desta forma os dados entre os ambientes serão atualizados.

|                     | Buscando Dados Gentileza não fechar o navegador! |
|---------------------|--------------------------------------------------|
|                     | A15                                              |
|                     | iniciando integração com o Portal Cooperado      |
|                     | Buscando informações junto ao Portal Cooperado   |
|                     | Busca realizada com sucesso.                     |
|                     | Triclando valdações Telemedicina.                |
|                     | Verificando seus dados cadastrais.               |
| form of Provide and | Verificando suas especialidades.                 |
| ione o Sexo *       | Integrando seu Certificado Digital.              |
|                     | Integrando sus Assinatura Digital.               |
|                     | Verificando seus convénios.                      |
|                     | Freitando                                        |
|                     | Tudo preparado para vooê.                        |

# Especialidades

Tais especialidades já foram cadastradas previamente junto ao "**Portal do Cooperado**".

| MEU PERFIL                                                                         |                                                   |                                                 |                                            |  |  |
|------------------------------------------------------------------------------------|---------------------------------------------------|-------------------------------------------------|--------------------------------------------|--|--|
| Cadastro finalizado com sucesso. Cliqu<br>Assinar" para liberar as funcionalidades | ue no botão "Finalizar Revisão /<br>3 do sistema. |                                                 |                                            |  |  |
| MEDICO T. UNICOOPER                                                                |                                                   |                                                 |                                            |  |  |
| Dados Cadastrais     Y Especialidade                                               | Clique no botão 'Atualizar Dados<br>COOPERADO.    | s Cadastrais' para que as informações possam se | er sincronizadas com as dados do PORTAL DO |  |  |
| 🥥 Certificado Digital                                                              | Código                                            | Descrição                                       | Principal                                  |  |  |
| 🦟 🧟 Assinatura Digital                                                             | 225120                                            | Médico cardiologista                            |                                            |  |  |
|                                                                                    | 225250                                            | Médico ginecologista e obstetra                 |                                            |  |  |
| Consultorio                                                                        | 225155                                            | Médico endocrinologista e metabologista         |                                            |  |  |
| S Valor Particular                                                                 | 225130                                            | Médico de família e comunidade                  |                                            |  |  |
| - P Convênio Cobrado                                                               | 225270                                            | Médico ortopedista e traumatologista            |                                            |  |  |
| 🖛 🔯 Parâmetros                                                                     | 225265                                            | Médico oftalmologista                           |                                            |  |  |
| - © Parâmetros                                                                     | 225125                                            | Médico clínico                                  | •                                          |  |  |
|                                                                                    | 225225                                            | Médico cirurgião geral                          |                                            |  |  |
| Historico                                                                          | 225180                                            | Médico geriatra                                 |                                            |  |  |
| Atualizar Dados Cadastrais                                                         | 225124                                            | Médico pediatra                                 |                                            |  |  |
| Finalizar Revisão/Assinar                                                          |                                                   |                                                 |                                            |  |  |

#### Dados individuais associados as especialidades do cooperado

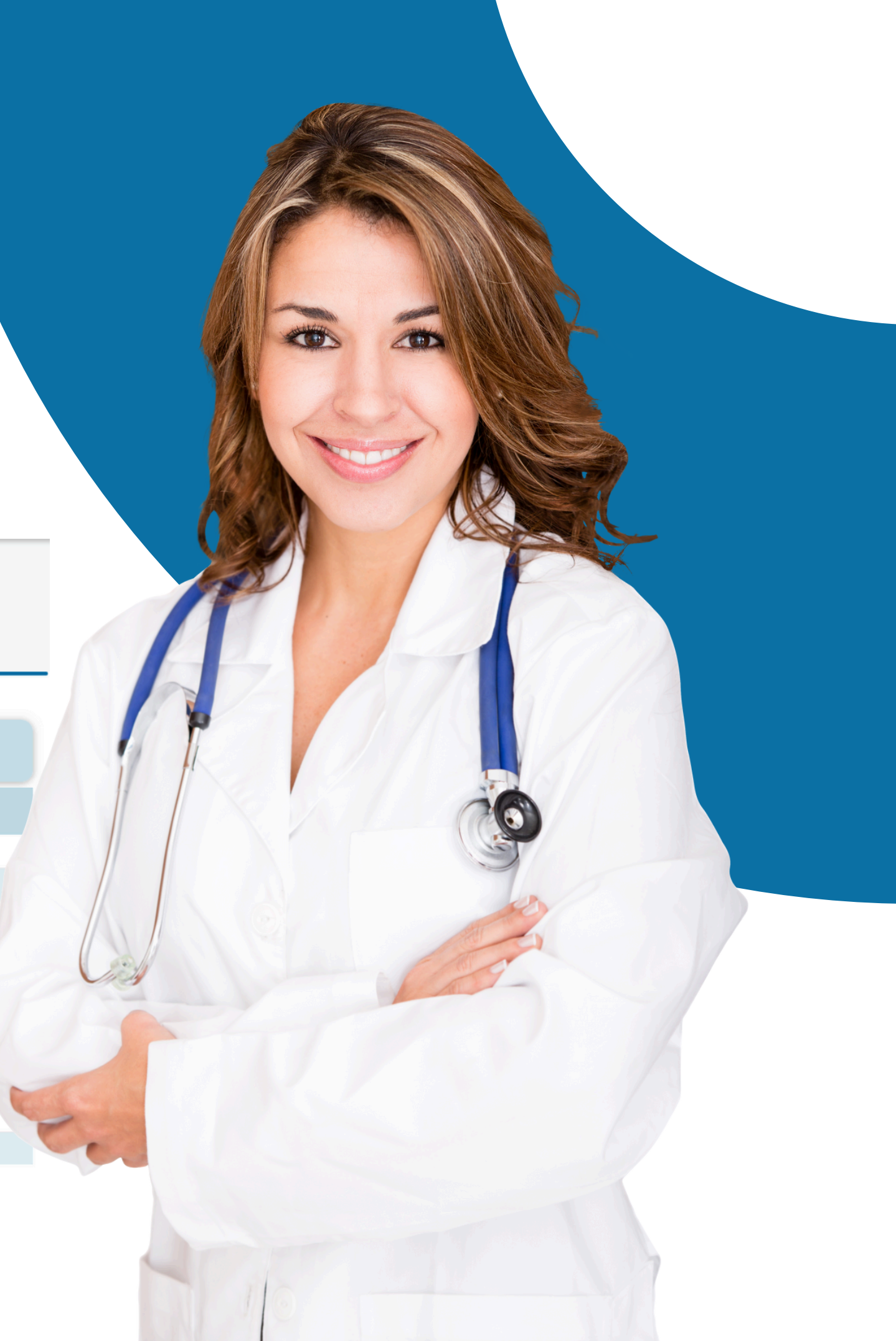

# Anexos cadastrais

Clique no botão 'Atualizar Dados Cadastrais' para que as informações possam ser sincronizadas com as dados do Portal do Cooperado.

| Certificado<br>OK | Termo Compromisso<br>Termo Compromisso<br>Termo Compromisso<br>Termo Compromisso<br>Termo Compromisso                                                                                                    |
|-------------------|----------------------------------------------------------------------------------------------------|
| F-CPF             |                                                                                                    |
|                   | TERMO DE ADESÃO – UTILIZAÇÃO DE APLICATIVO DE TELECONSULTA                                                                                                    |
|                   | UNICOOPER COOPERATIVA DE MÉDICOS, CNPJ nº 03.288.517/0001-16, estabelecida em Belo Horizonte-MG, na<br>rua Ouro Preto, Nº 1016, Sala 201, disponibiliza o acesso e uso aos seus cooperados do Aplicativo abaixo descrito,<br>durante o período de pandemia da covid-19 e enquanto for autorizado pela legislação vigente, especialmente normas<br>do Conselho Federal de Medicina, nas condições a seguir descritas. |
|                   | LEIA ATENTAMENTE ESTE TERMO DE ADESÃO.                                                                                                    |
|                   | 1. DAS DEFINIÇÕES:                                                                                                    |
|                   | 1.1. Aplicativo TeleMedicinaApp: software de uso gratuito utilizado para realização de consultas on-line, baixado e acessado via loja de aplicativos (Apple Store/Play Store) e/ou acesso web, de propriedade exclusiva da UNICOOPER.                                                                                                    |
|                   | 1.2. Cooperado(a): médico(a) regularmente filiado(a) à UNICOOPER, legalmente habilitado(a) para o exercício da medicina e devidamente inscrito no Conselho Regional de Medicina de Minas Gerais.                                                                                                    |
|                   | 1.3. Paciente: o usuário final que busca atendimento médico e se utiliza do serviço de teleconsulta via Aplicativo.                                                                                                    |
|                   | 2. DA ADESÃO:                                                                                                    |
|                   | 2.1. Após a leitura e assinar eletronicamente deste Termo, o(a) COOPERADO(a) firmará a sua adesão a todas as condições aqui estabelecidas.                                                                                                    |
|                   |                                                                                                    |
|                   |                                                                                                    |

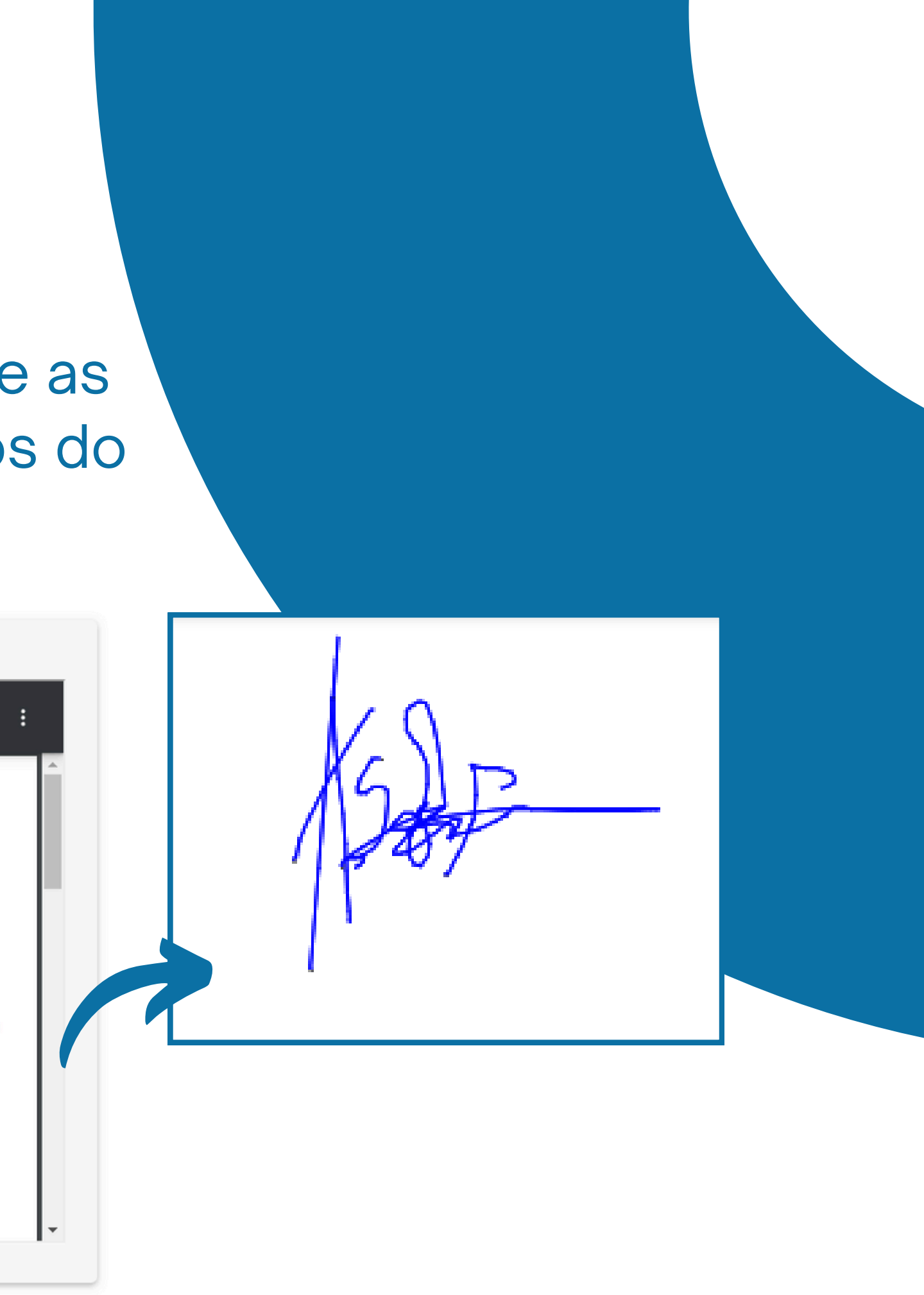

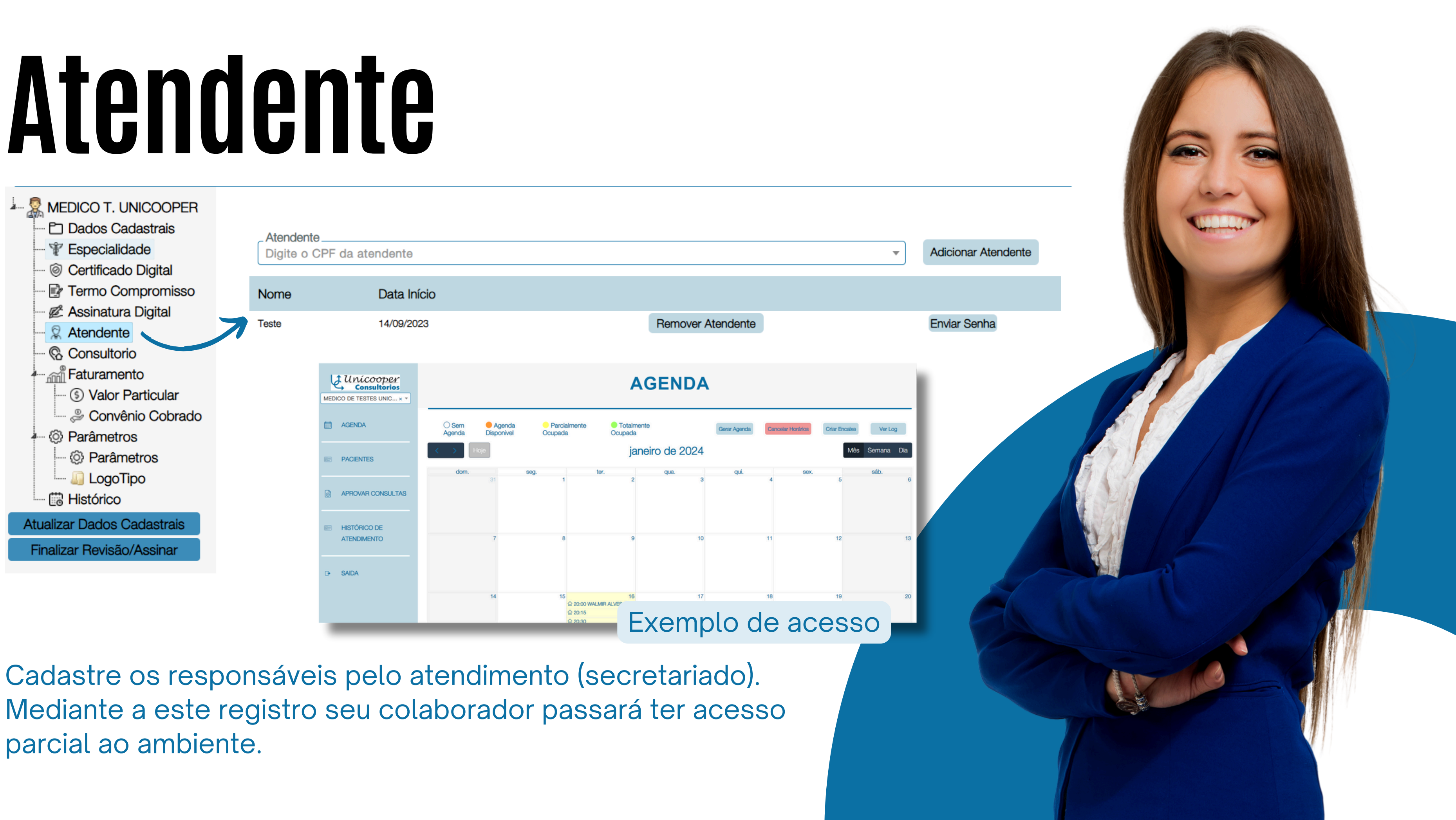

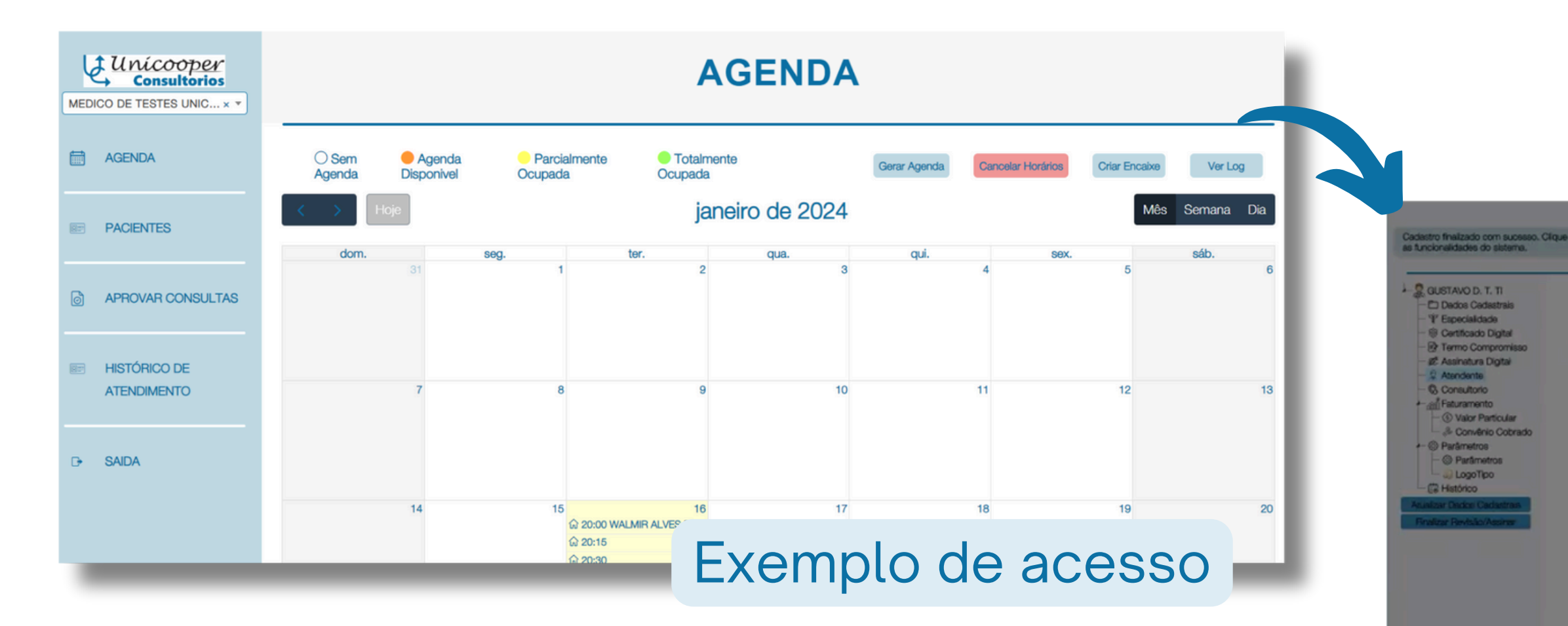

Tal colaborador (a) deverá ser cadastrada primeiramente como paciente para que seus dados sejam associados ao ambiente e posteriormente a mesma deverá ser designada a função de atendente.

Obs: este acesso terá uma visão espelhada ao acesso do médico exceto do prontuário do paciente, sendo o mesmo sigiloso.

|   |   | - |   |       |   |   |
|---|---|---|---|-------|---|---|
|   |   |   |   |       |   |   |
|   |   |   |   |       |   |   |
| _ | _ |   | _ | <br>- | н | _ |

ARIA JOSE CARVALHO DUTR

ir Gueteun Dini

# Consultorio

Nesta opção você registrará seus endereços de atendimento (consultórios nos quais realiza suas atividades).

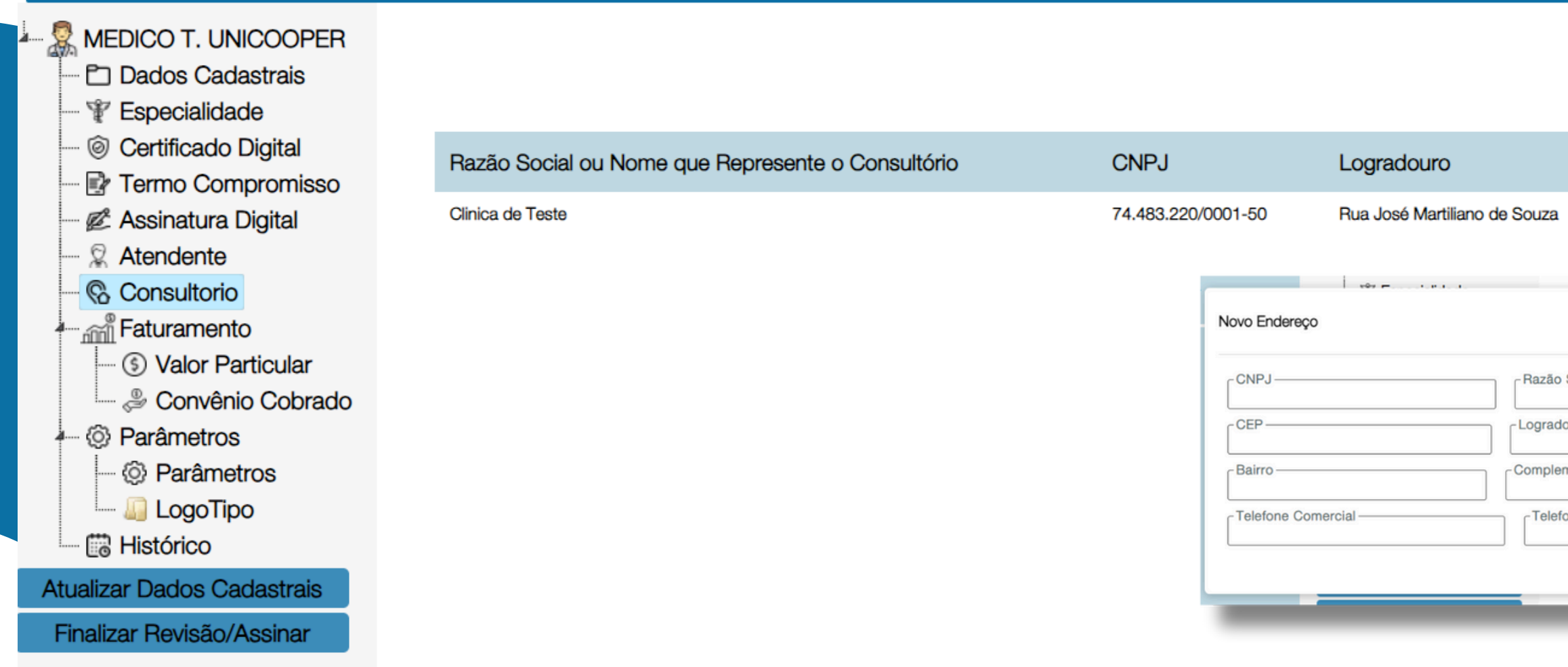

|                              |                      |                                | 0        |                                                                                                    |
|------------------------------|----------------------|--------------------------------|----------|----------------------------------------------------------------------------------------------------|
| Adicionar Consul             | ltório               |                                |          |                                                                                                    |
| Número<br>a 1111             |                      |                                |          | 1/                                                                                                    |
| o Social ou Nome que Represe | ente o Consultório   |                                |          |                                                                                                    |
| douro                        |                      | Ňú                             | mero     | Contractor and Annual Annual A |
| emento                       | UF<br>Selecione o UF | Município     Selecione o Muni | icipio 💌 |                                                                                                    |
| efone Comercial 2            | Celular              |                                | Salvar   | 5                                                                                                    |
|                              | -                    |                                |          |                                                                                                    |

# Faturamento

- 🧟 MEDICO T. UNICOOPER
  - Dados Cadastrais
  - ¥ Especialidade

  - 🗝 🛃 Termo Compromisso
  - 🖉 Assinatura Digital
  - 2 Atendente
  - 🗞 Consultorio
  - Faturamento
    - --- (5) Valor Particular
    - ൙ Convênio Cobrado
  - 🔅 Parâmetros
    - Parâmetros
    - --- 🛺 LogoTipo
  - 🛗 Histórico

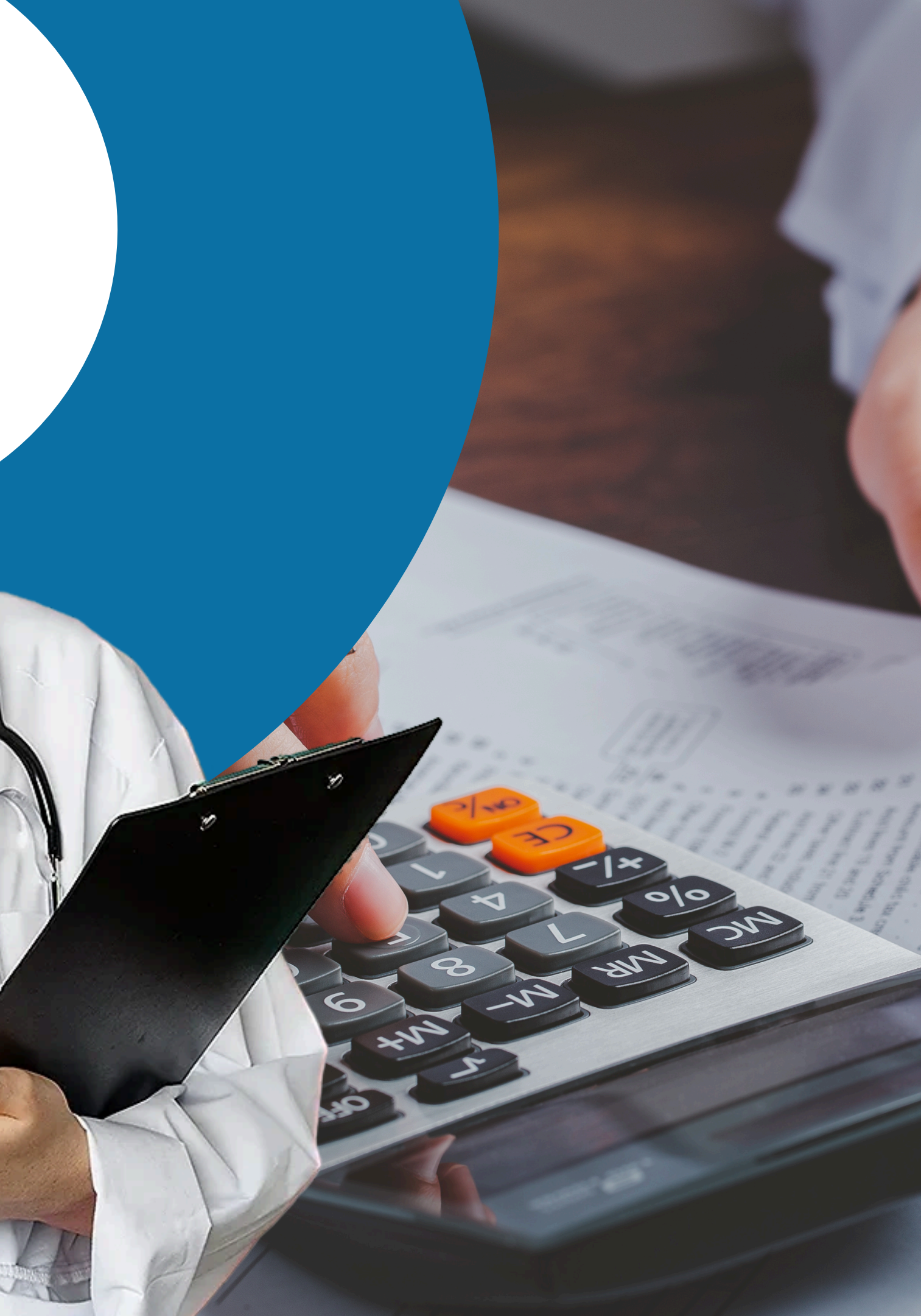

0

# Valor particular

| Código | Descrição                               |         |      |
|--------|-----------------------------------------|---------|------|
| 225120 | Médico cardiologista                    |         |      |
| 225250 | Médico ginecologista e obstetra         |         |      |
| 225155 | Médico endocrinologista e metabologista |         |      |
| 225130 | Médico de família e comunidade          |         |      |
| 225270 | Médico ortopedista e traumatologista    |         |      |
| 225265 | Médico oftalmologista                   |         |      |
| 225125 | Médico clínico                          |         |      |
| 225225 | Médico cirurgião geral                  | U       |      |
| 225180 | Médico geriatra                         |         | Valo |
| 225124 | Médico pediatra                         |         |      |
|        |                                         | lë<br>K |      |

Aqui lhe serão listados todas as especializações e o valor cobrado por cada uma delas. Em caso de alterações de valores clique em "alterar valor" e edite o mesmo conforme desejado.

| Valor            | Principal |                      |   |
|------------------|-----------|----------------------|---|
| R\$ 100,00       |           | Alterar Valor        |   |
| R\$ 200,00       |           | Alterar Valor        |   |
| R\$ 300,00       |           | Alterar Valor        |   |
| R\$ 100,00       |           | Alterar Valor        |   |
| R\$ 200,00       |           | Alterar Valor        |   |
| R\$ 450,00       |           | Alterar Valor        |   |
| R\$ 500,00       | •         | Alterar Valor        |   |
| or Especialidade |           | ×                    | ¢ |
| Valor            |           | R\$ 200,00<br>Salvar |   |
|                  |           |                      |   |

# Convênios

Aqui você definira em quais convênios você atenderá. Os já selecionados lhes serão apresentados na interface inicial e caso queira remover ou adicionar novos basta clicar na opção "Adicionar/ Modificar"

| ata Inicio          | Data Fim                                                               | Adicion                                                                                |
|---------------------|------------------------------------------------------------------------|----------------------------------------------------------------------------------------|
| 2/12/2023 16:03:09  | -                                                                      |                                                                                        |
| 12/12/2023 16:02:51 | 12/12/2023 16:03:09                                                    |                                                                                        |
| 4/03/2023 14:54:16  | 12/12/2023 16:02:51                                                    |                                                                                        |
|                     | Convênios                                                              |                                                                                        |
|                     | Razão Social                                                           | CNPJ                                                                                   |
|                     | ABERTTA SAUDE                                                          | 17505793000101                                                                         |
|                     | ABET                                                                   | 63089205000105                                                                         |
|                     | ALLIANZ SEGUROS                                                        | 04439627000102                                                                         |
|                     | ALLIANZ WORLDWIDE PARTNERS BRASIL (AWP)                                | 52910023000137                                                                         |
|                     | AMAGIS                                                                 | 07781345000179                                                                         |
|                     | AMIL                                                                   | 29309127012266                                                                         |
|                     | AMMP SAÚDE                                                             | 11177786000133                                                                         |
|                     | ANCORA SEGUROS                                                         | 03443128000118                                                                         |
|                     | APLEMG                                                                 | 42763755000198                                                                         |
|                     | ASSEFAZ                                                                | 00628107000421                                                                         |
|                     | ASSEMBLEIA LEGISLATIVA DE MINA                                         | 17516113000147                                                                         |
|                     | ADD LORD                                                               |                                                                                        |
|                     | ASSIST CADD BDASH                                                      | 00027571000110                                                                         |
|                     | ASSIST CARD BRASIL                                                     | 00027571000110                                                                         |
|                     | ASSIST CARD BRASIL<br>ATC SAUDE<br>BACEN                               | 00027571000110 16640708000147 00038166000369                                           |
|                     | ASSIST CARD BRASIL<br>ATC SAUDE<br>BACEN<br>BENEFICIOS SAUDE MATER DEI | 00027071000110<br>00027571000110<br>16640708000147<br>00038166000369<br>16676520000825 |

# ar/Modificar

# Parâmetros

Ao passar o cursor sobre o ícone "interrogação" em vermelho presente em cada um dos parâmetros listados, o detalhamento de cada um deles lhe será apresentado.

| Parâmetro                           | Valor                                                                                                    |                                                                            |
|-------------------------------------|----------------------------------------------------------------------------------------------------|----------------------------------------------------------------------------|
| ? Agenda Restrita                   | Não                                                                                                    |                                                                            |
| Quantidade Horários Agenda Restrita | 15                                                                                                    |                                                                            |
| Pagamento Particular Presencial?    | Sim                                                                                                    |                                                                            |
| ? Tempo Mínimo Cancelamento (Min.)  |                                                                                                    |                                                                            |
| ? Tempo Mínimo de Consulta (Min.)   | Parâmetro responsável por limitar os pacientes de agendarem consultas entre uma e out<br>no parâmetro "Quantidade Horários Agendas Restrita". Exemplo: O Paciente A agendou<br>"Quantidade Horários Agenda Restrita" está definido para "3". Os práximos pacientes irão | tra considerando o tempo informado<br>uma consulta às 12:00, e o parâmetro |
|                                     | antes e 3 horários depois do agendamento do paciente A.                                                                                                    | Valor                                                                      |
|                                     | ? Agenda Restrita                                                                                                    | Não                                                                        |
|                                     | Quantidade Horários Agenda Restrita                                                                                                    | 15                                                                         |
|                                     | Pagamento Particular Presencial?                                                                                                    | Sim                                                                        |
|                                     | ? Tempo Mínimo Cancelamento (Min.)                                                                                                    | 90                                                                         |
|                                     | ? Tempo Mínimo de Consulta (Min.)                                                                                                    | 15                                                                         |
|                                     |                                                                                                    |                                                                            |
|                                     |                                                                                                    |                                                                            |
|                                     |                                                                                                    |                                                                            |

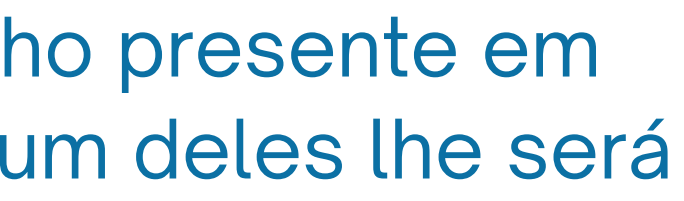

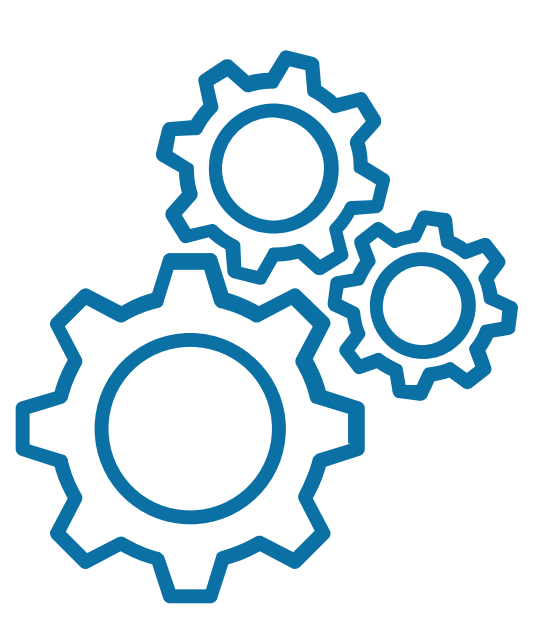

## Histórico de ações

| Data Inicio         | Data Fim            |          |
|---------------------|---------------------|----------|
| 31/10/2023 14:22:17 | 31/10/2023 14:27:09 |          |
| 23/10/2023 12:09:32 | 23/10/2023 12:09:35 | <b>1</b> |
| 14/09/2023 16:53:03 | 14/09/2023 16:53:51 | <b>a</b> |
| 14/09/2023 16:47:56 | 14/09/2023 16:48:24 | <b>_</b> |
| 22/08/2023 15:47:39 | 28/08/2023 13:35:55 | <b>a</b> |
| 21/08/2023 13:10:46 | 21/08/2023 13:19:01 |          |
| 30/06/2023 15:06:51 | 30/06/2023 15:08:09 |          |
| 30/06/2023 14:59:56 | 30/06/2023 15:05:22 | <b>a</b> |
| 30/06/2023 13:51:06 | 30/06/2023 13:53:50 | <b>a</b> |
| 30/06/2023 13:13:34 | 30/06/2023 13:14:33 |          |
| 30/06/2023 13:08:23 | 30/06/2023 13:13:10 | <b>a</b> |
| 30/06/2023 12:55:19 | 30/06/2023 13:05:09 | <b>1</b> |
| 30/06/2023 12:35:00 | 30/06/2023 12:35:04 |          |
| 30/06/2023 11:21:37 | 30/06/2023 11:39:03 |          |
| 27/06/2023 16:33:58 | 27/06/2023 16:35:34 | 2        |

Registro de todas as alterações realizadas em conta.

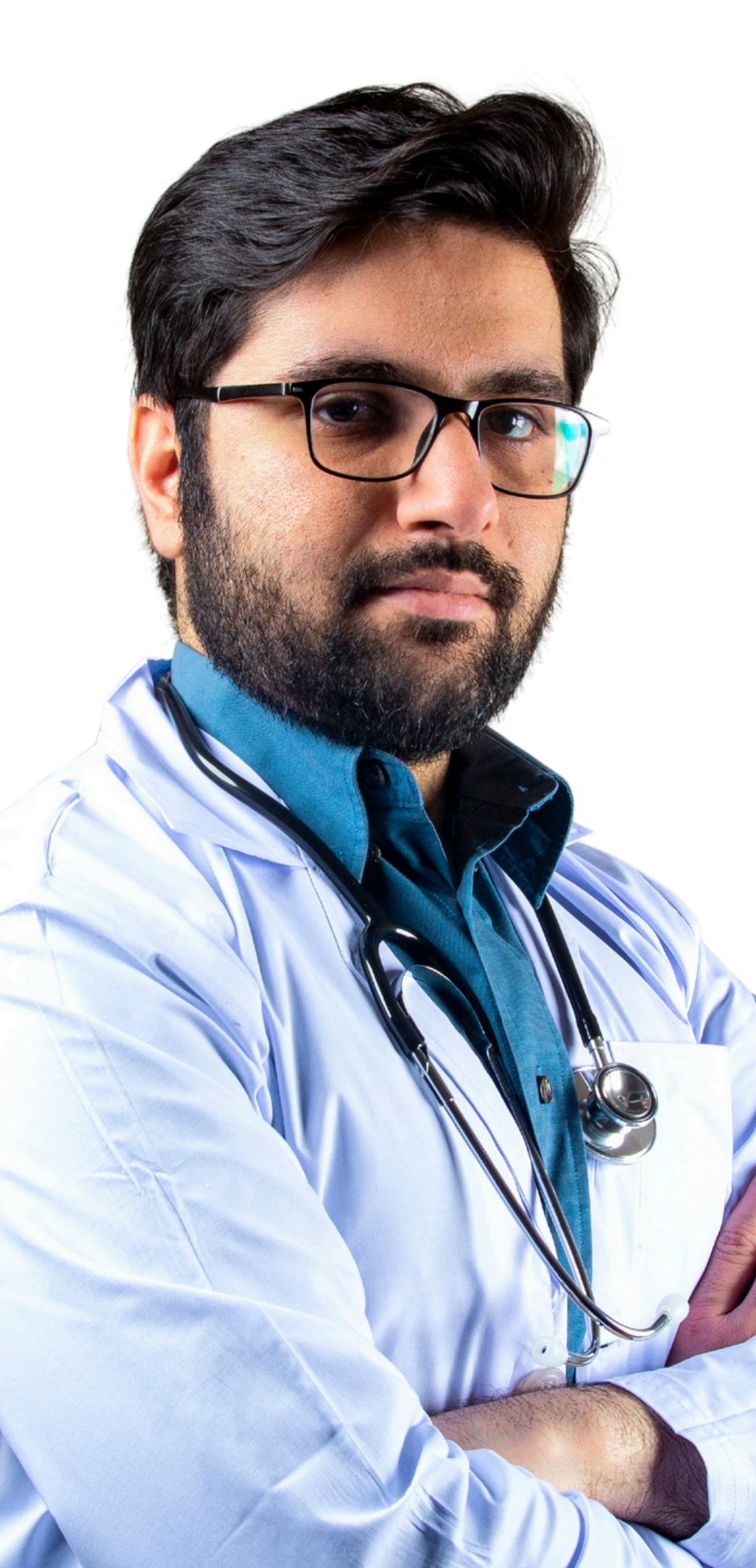

## Logotipo

Ainda com o campo de revisão de dados habilitado, altere ou revise seu logotipo.

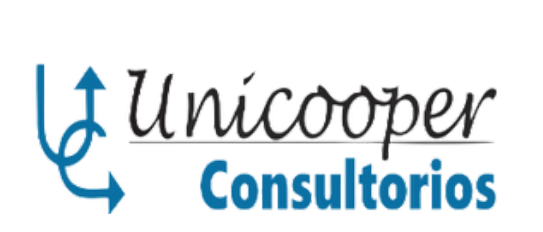

Alterar LogoTipo

Remover LogoTipo

# Apps

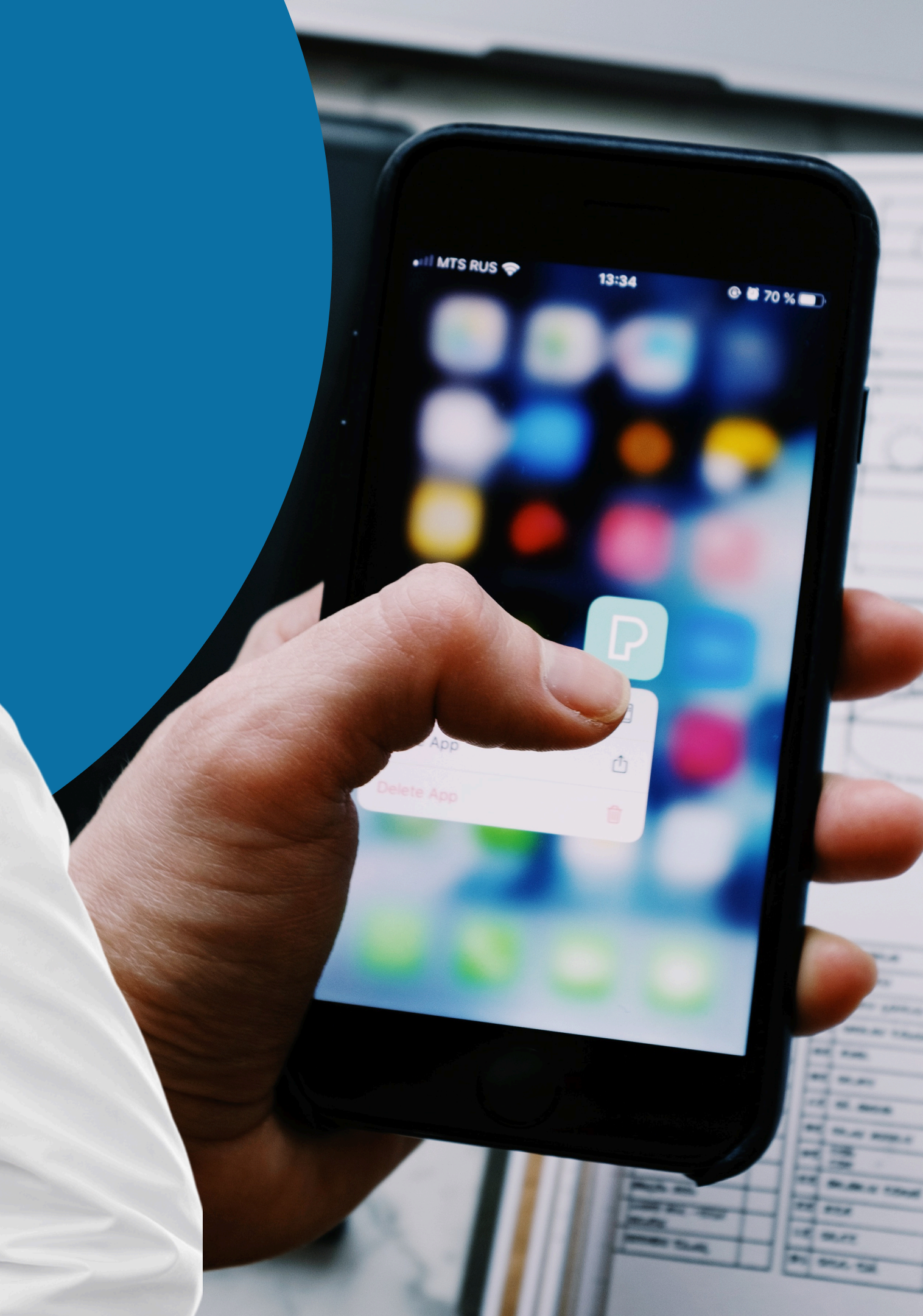

## App Consultório

O app será seu grande aliado no decorrer da presença do paciente no consultório. Ao realizar seu acesso, selecione o consultório no qual está trabalhando:

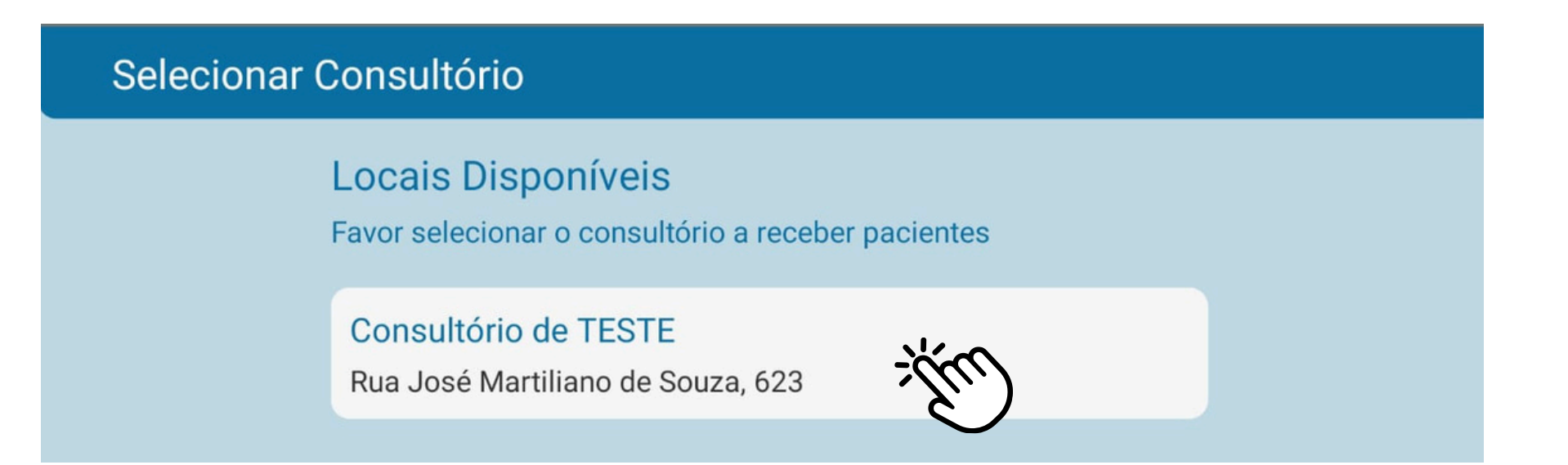

Posteriormente as opções "Reconhecimento por Foto" e "Consultas" lhes serão apresentadas.

Reconhecimento por Foto: confirma a chegada de seu paciente além de possibilitar a assinatura do paciente mediante a foto tirada.

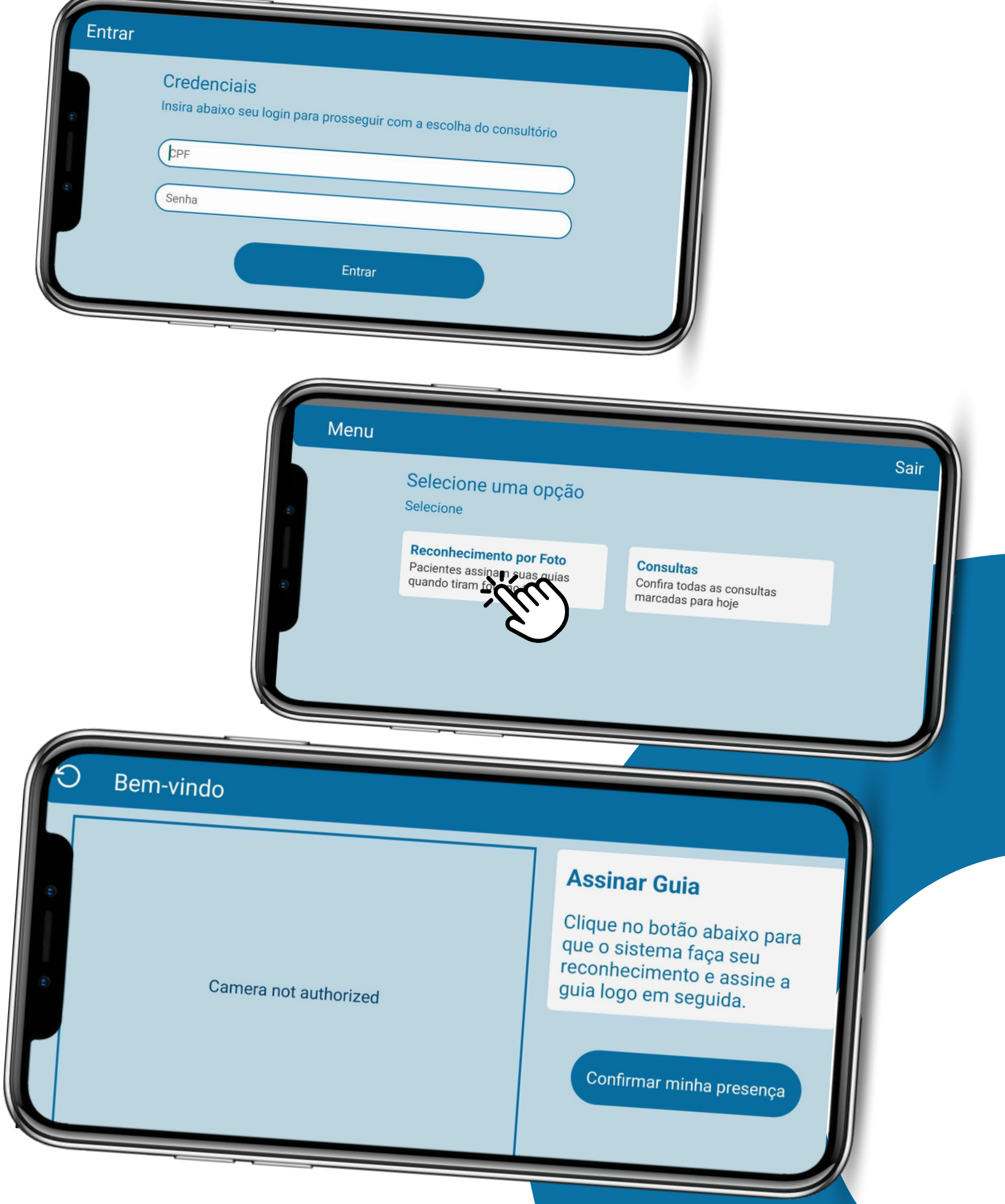

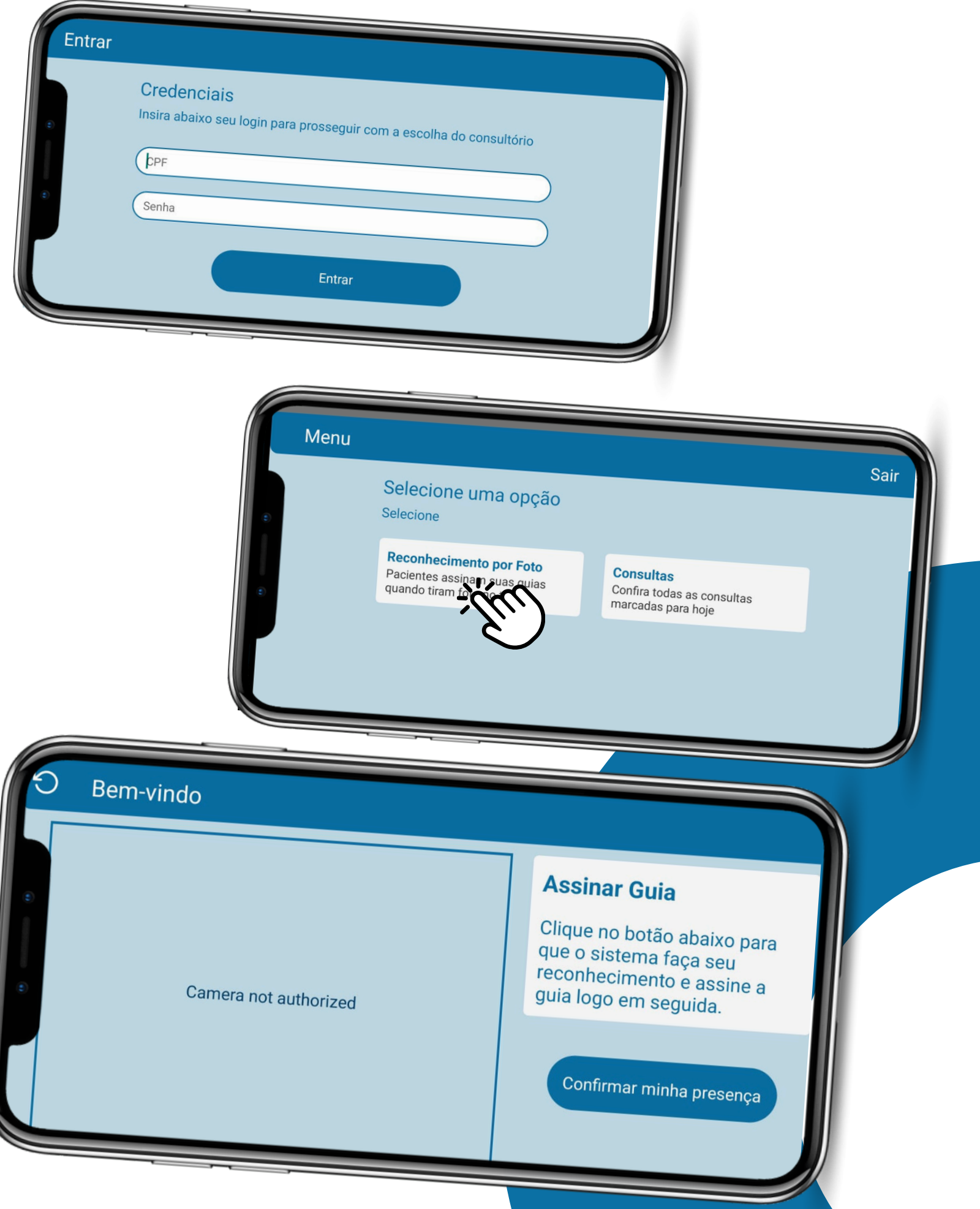

## **Consultas:** acesse todas as consultas agendadas para o dia:

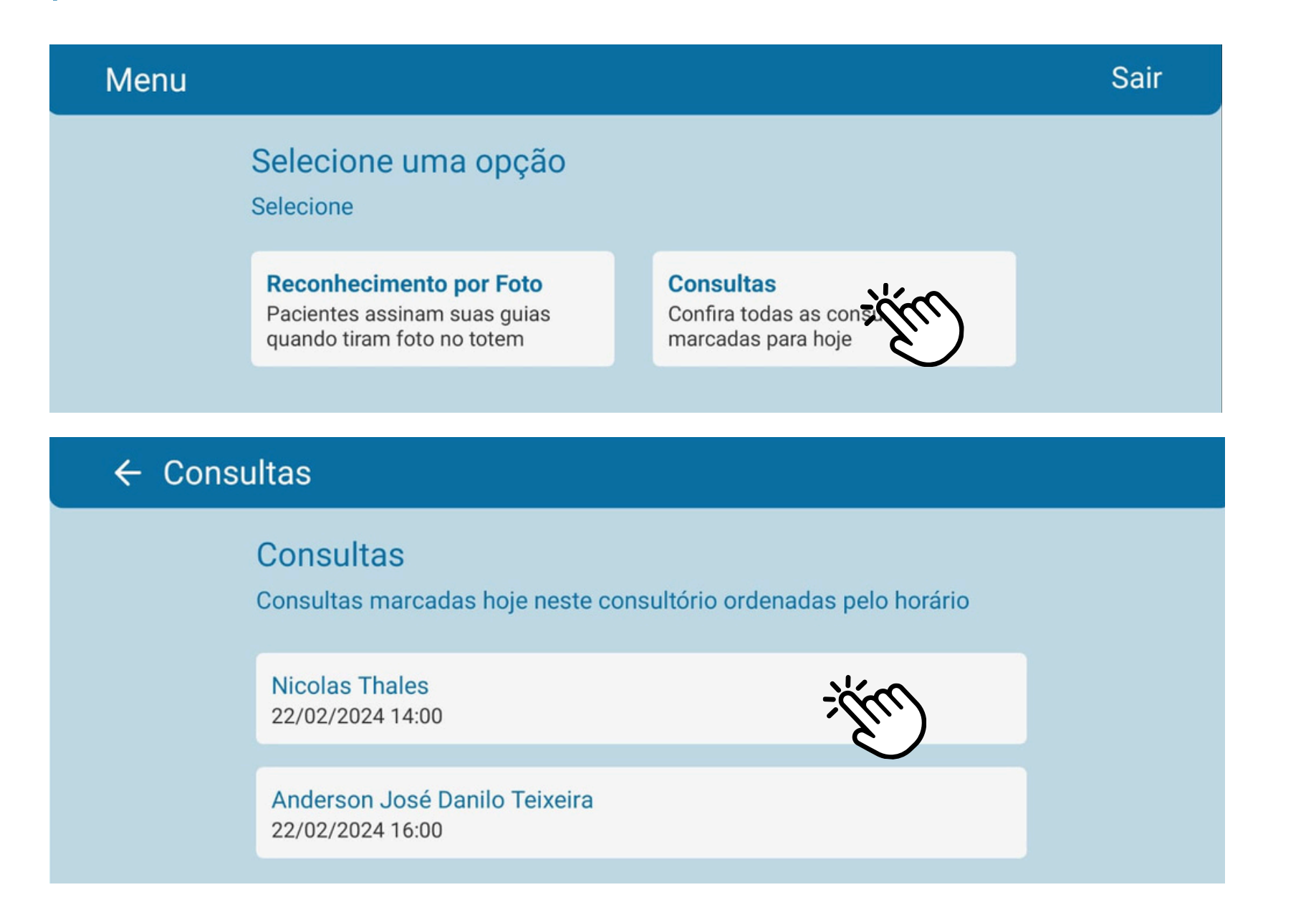

Para iniciar o processo de atendimento, clique acima do nome do paciente presente em consultório.

Confira e preencha os dados solicitados em tela:

## ← Dados do Pa Nicolas Thales Convênio Plano Número da Carteirinha Validade da Carteirinha Salvar

## Ao clicar em assinar a "Guia médica" do mesmo lhe será apresentada.

#### ← Assinar Guia

| 1 - Registro ANS       | 3 - |
|------------------------|-----|
|                        | 1   |
| Dados do Beneficiário  |     |
| 6 - Número da Carteira | 7 - |
|                        | /-  |

### Solicite ao mesmo que assine, confira e assine a guia:

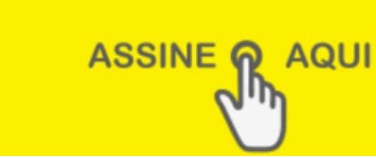

#### Sucesso

Assinatura salva com sucesso. Seu médico foi notificado sobre sua presença.

| ciente |                            |                           |  |
|--------|----------------------------|---------------------------|--|
|        |                            |                           |  |
|        | Foto da Carteirinha Frente | Foto da Carteirinha Verso |  |

| Senha 5 - Nº da Guia Atribuido pela Operadora |                |                                 |
|-----------------------------------------------|----------------|---------------------------------|
|                                               |                |                                 |
| · · · · · · · · · · · · · · · · · · ·         |                | the second of the second of the |
| Validade da Carteira                          | 8 - Nome       | 9 - Atendimento RN              |
| -/                                            | NICOLAS THALES | N                               |

Após a assinatura basta clicar em salvar

O médico será notificado sobre a chegada de tal paciente.

Mediante a assinatura, o paciente será sinalizado como apto para atendimento no sistema (sublinhado com a tarja verde) e o médico poderá iniciar o processo.

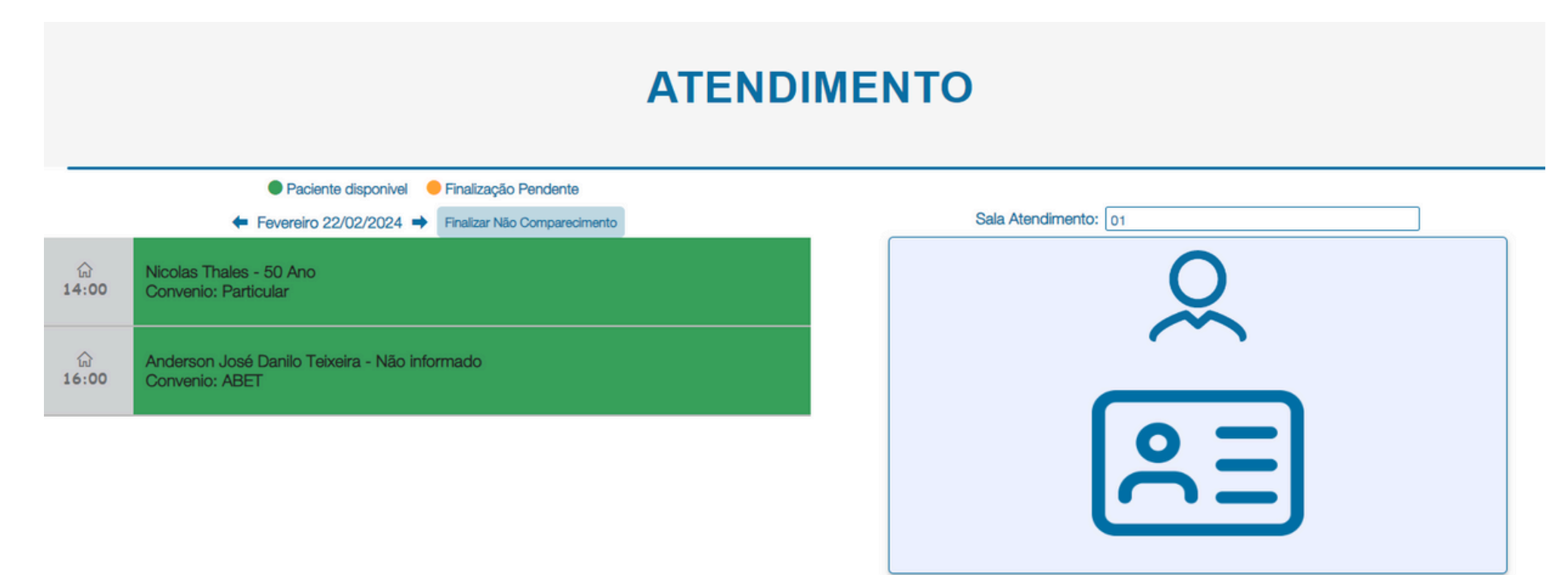

E sequenciar com as atividades provenientes ao desempenhar e finalização do atendimento (já detalhadas neste manual).

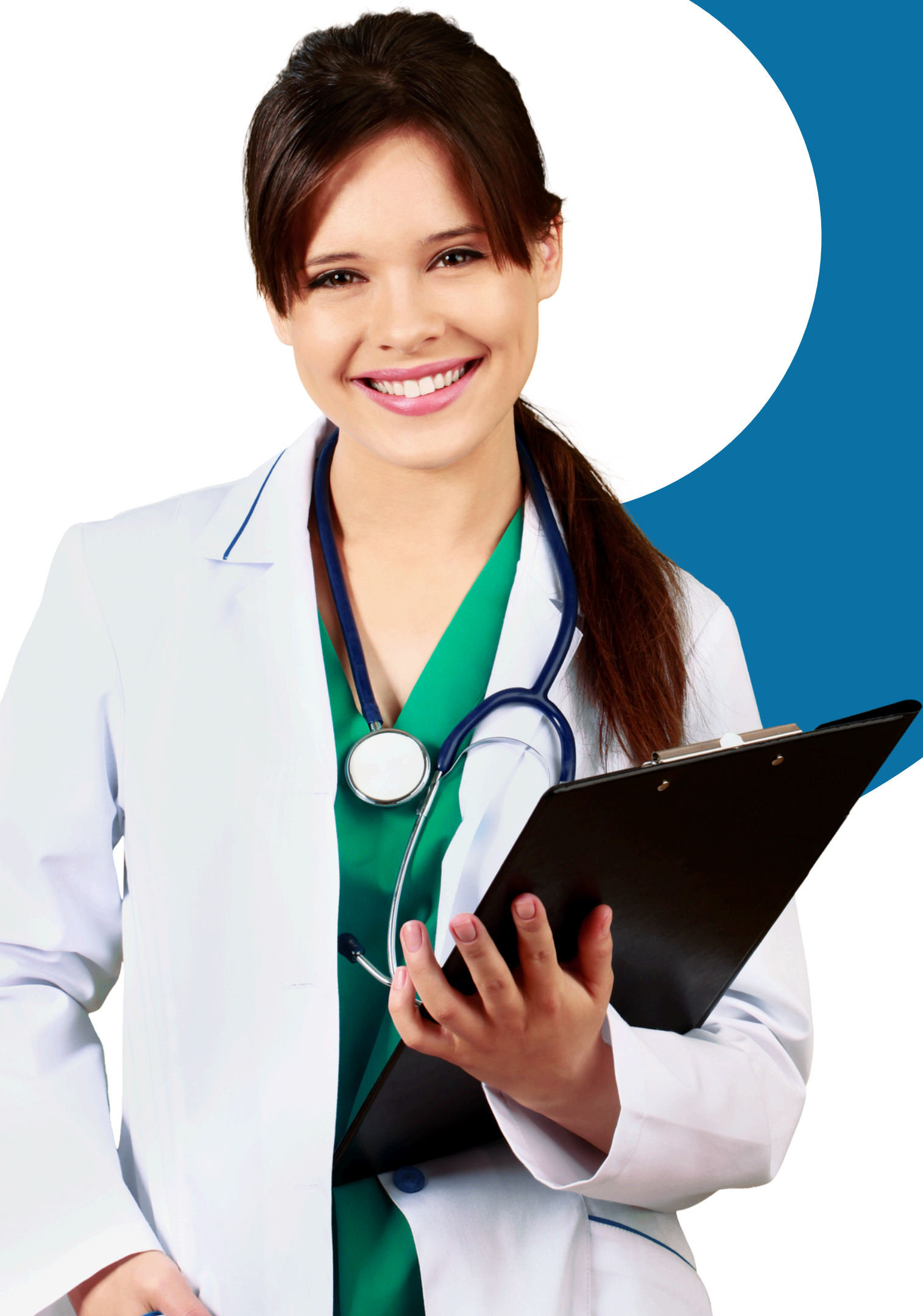

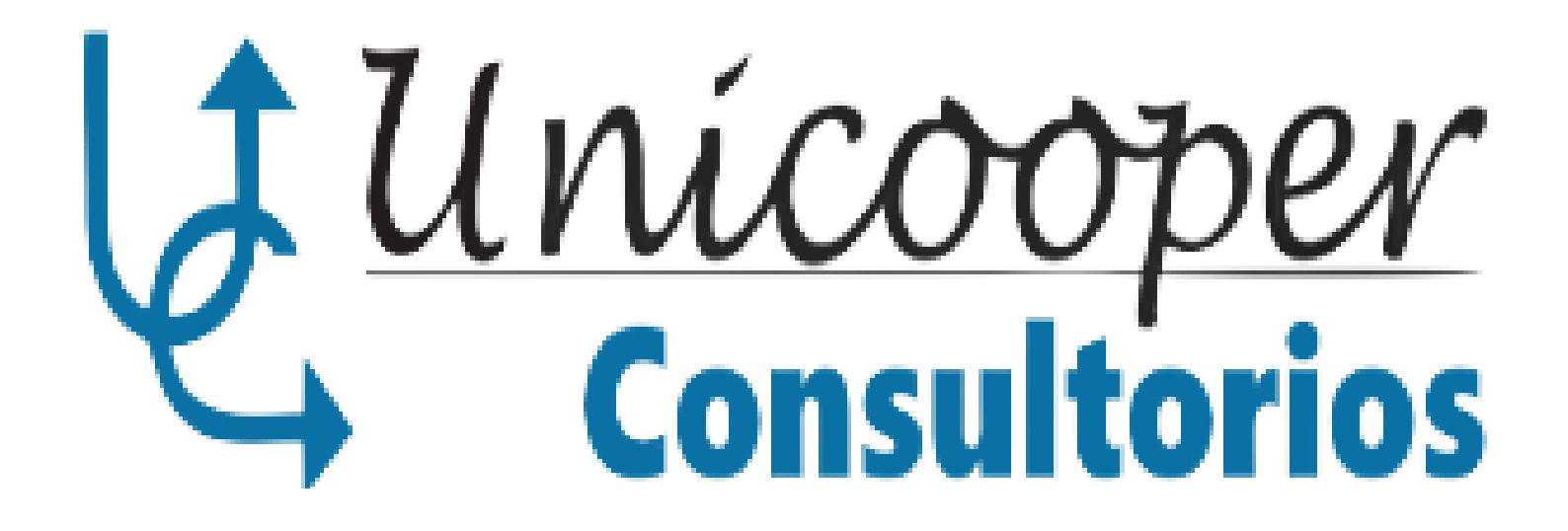

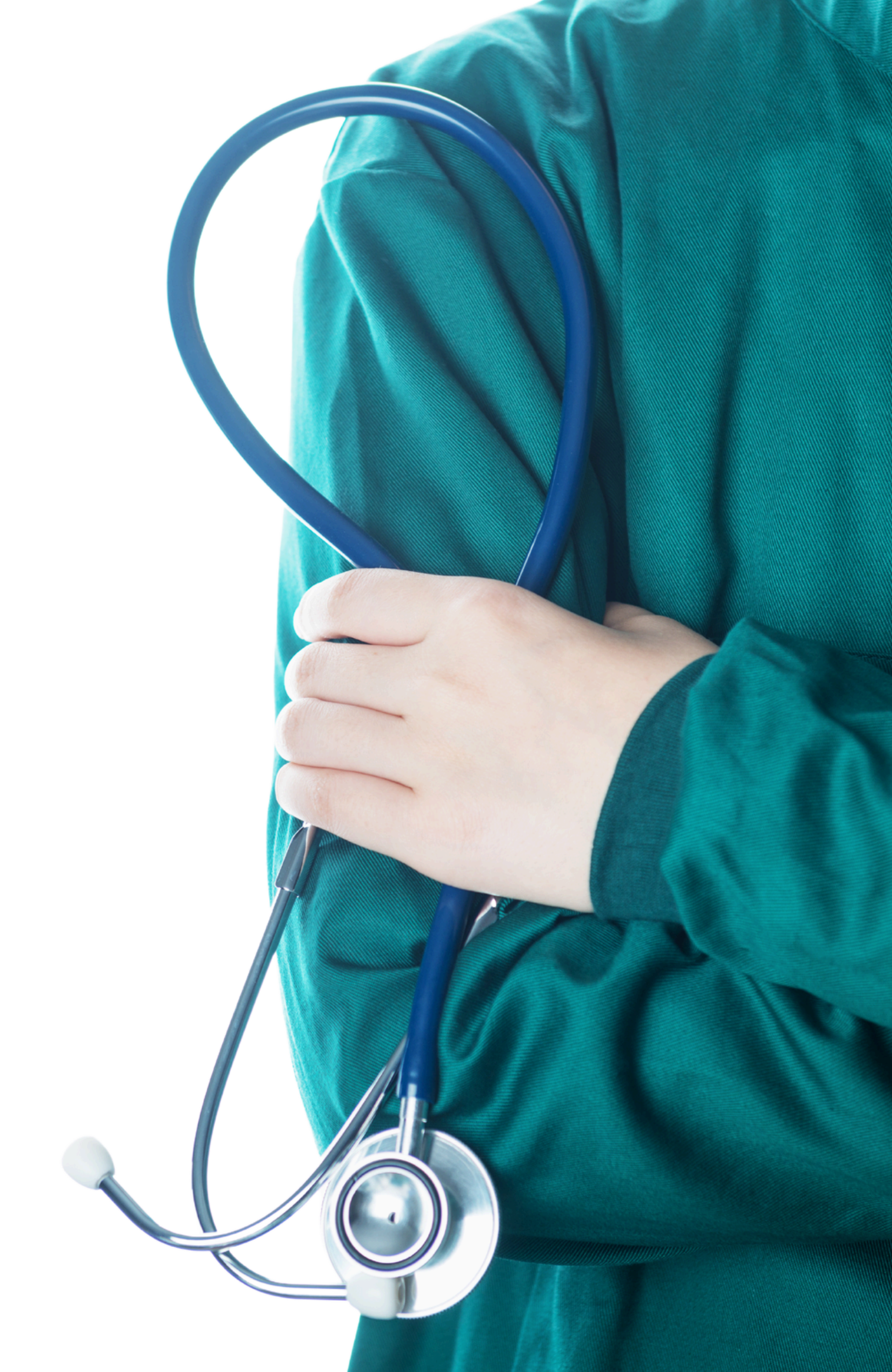